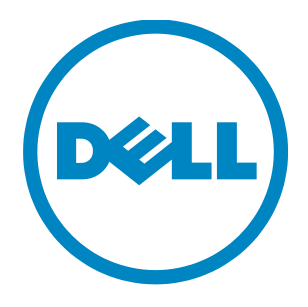

# **Dell Open Print Driver**

About Dell Open Print Driver MSI install command line options Installing using INF file Lockdown Policies

# **Table of Contents**

### Chapter 1

| About Dell Open Print Driver                                                    | 3  |
|---------------------------------------------------------------------------------|----|
| Operation Modes                                                                 | 3  |
| Dynamic Mode (Workstations Only)                                                | .3 |
| Static Mode (Servers and Workstations)                                          | .4 |
| Dynamic Mode/Static Mode - Connected to a Local Port (Servers and Workstations) | .4 |
| Selecting the Correct Mode                                                      | 5  |
| Discover Both IPv4 and IPv6 Enabled Printers                                    | 5  |
| Dell Open Print Driver MMC Snap-in                                              | 6  |
| Custom Media Size Support                                                       | 9  |

### Chapter 2

| MSI install command line options                   | 10 |
|----------------------------------------------------|----|
| Using the DellOPD Installer from the Command Line  |    |
| Installing using INF File                          | 13 |
| Static Instance                                    | 14 |
| Dynamic Instance                                   | 24 |
| Installing an USB printer with Plug and Play       | 33 |
| Installing a Web Services for Device (WSD) printer | 38 |

### Chapter 3

| Lockdown Policies                                                                  | 41 |
|------------------------------------------------------------------------------------|----|
| Managing Printer Features Using Group Policies                                     | 41 |
| Available Policies                                                                 | 41 |
| Discovery Feature Control                                                          | 42 |
| Printer Feature Control                                                            | 50 |
| Paper Size Feature Control / Allowable Paper Sizes                                 | 52 |
| How to Define Policies on the Server                                               | 53 |
| Policies with Multiple Selection                                                   | 63 |
| How Users See Policies                                                             | 67 |
| How to load and unload 'Dell Open Print Driver' drivers for standard user account? | 69 |
| Dell Open Print Driver Version 1.9                                                 | 2  |

# **Chapter 1**

# **About Dell Open Print Driver**

Dell Open Print Driver (Dell OPD) is a universal print driver for PCL 5, PCL XL and PostScript printers. It provides a common user interface and functionality for all printers and reduces administration and support needs in printing environments.

Dell Open Print Driver supports Windows operating systems for clients and servers and can be deployed via MSI install, INF install and point and print. The software is Microsoft WHQL tested and certified, as well Novell yes tested and Citrix certified.

Dell Open Print Driver supports PCL and PostScript from within the same print queue. Users can manually switch between the different print formats and Dell OPD will convert all settings between the desired formats. Settings like watermarks and default print settings will be automatically preserved.

Dell Open Print Driver supports all current and a large variety of legacy Dell PCL and PS printers explicitly. Additionally Dell OPD provides a generic print profile for printing to any printers that support PCL or PostScript, regardless of manufacturer.

Dell Open Print Driver is primarily geared towards network environments, but also supports USB connections.

# **Operation Modes**

Dell Open Print Driver operates in 3 configuration modes.

- 1) Dynamic Mode (Workstations Only)
- 2) Static Mode (Servers and Workstations)
- 3) Dynamic Mode/Static Mode Connected to a Local Port (Servers and Workstations)

### **Dynamic Mode (Workstations Only)**

In dynamic mode OPD provides a network discovery dialog, which allows users to find printers on the network. Users can select and change to a discovered printer and print to it as needed. When changing printers, all printing preferences are automatically transferred from the previous printer to the new one.

Dell Open Print Driver automatically discovers printers through three different methods:

- SNMP via broadcast in the local IP subnet
- LDAP, if a local LDAP server is available and can be connected to
- NetBIOS, if no LDAP server is available

Additionally, printers can be manually discovered by providing an IP address, an IP address range in CLDR notation or a UNC name for either a print queue or a print server.

The priority of the discovery methods and advanced discovery functions can be changed through policy settings (see below)

A dynamic print queue is automatically created after an MSI install.

Note: The dynamic mode is active when the driver is connected to either port "NUL:" or "DELLOPD\_DYNAMIC". The 'Configuration' tab in 'Printer Properties' has all controls disabled except 'Static Printer Object' management.

### **Static Mode (Servers and Workstations)**

In static mode a Dell OPD print queue is always connected to one printer only, and behaves like a standard print queue. No network discovery is displayed and the printing preferences are stored only for its own printer.

<u>For Servers</u>: Static queues can be created either via Dell OPD Snap-in for MMC or via an INF install or a point and print install.

<u>For Workstations</u>: Static queues can be created either via the printer properties of a dynamic print queue or via an INF (Add Printer... Wizard) install or a point and print install.

Note: The static mode is active when a static instance of the driver has been created via 'Static Printer Object' management or Dell OPD Snap-in for MMC. When in static mode all settings on the 'Configuration' tab can be changed by the user. The 'Static Printer Object' management is NOT available; 'Auto Configuration' is available.

### **Dynamic Mode/Static Mode - Connected to a Local Port**

### (Servers and Workstations)

When DellOPD is in Dynamic Mode or Static Mode and is connected to a local port, all settings on the 'Configuration' tab can be changed by the user. The 'Static Printer Object' management is NOT available; 'Auto Configuration' is NOT available.

Note: This mode is active when Dell OPD is connected to local port such as "LPT1:", "USB001:" etc (except for "NUL:" or "DELLOPD\_DYNAMIC").

# **Selecting the Correct Mode**

#### Small networks without print servers:

#### For Workstations:

• Install Dell OPD via MSI on to the client systems. Users discover the printers via dynamic mode and may create static instances through the printer properties of the dynamic queue.

#### For Servers:

• Install Dell OPD via MSI on to the client systems. Users discover the printers via Dell OPD Snap-in for MMC and may create static instances through the printer queue.

#### Larger networks with print servers:

For Servers Only:

- Install Dell OPD on the server and use Dell OPD Snap-in for MMC to discover the network printers and to create the static print queues to be shared with the end users.
- End users create Dell OPD queues via Point-and-Print by double clicking on print queues on the print server.

#### Highly mobile workforces:

#### For Workstations Only:

• Install a dynamic instance on the client pc. The end user can discover printers in virtually any environment and connect to network attached printers as well as server queues, regardless of the drivers deployed in the network.

# **Discover Both IPv4 and IPv6 Enabled Printers**

Dell OPD discovers both IPv4 and IPv6 enabled printers. If a printer has both IPv4 and IPv6 enabled, the printer name can be seen twice on Dell OPD discovery. User may find a specific printer:

• By specifying a known IP Address of a printer (For example for an IPv4 network 192.168.1.1 or for an IPv6 network FE80::215:99FF:FE76:93E6)

# **Dell Open Print Driver MMC Snap-in**

The Dell Open Print Driver Snap-in for the Microsoft Management Console allows administrators to find networked printers and create Open Print Driver queues.

The Dell Open Print Driver Snap-in for MMC installs automatically on a server install. An icon is placed on the server desktop to conveniently open the MMC with the Dell Open Print Driver Snap-in. It can also be found by opening the MMC and then opening the File menu and selecting Add/Remove Snap-in.

The Dell OPD MSI installer places and registers the Dell OPD Snap-in for MMC on your server for both 32-bit and 64-bit systems in C:\Windows\System32\dellopd.Snap-in.msc

For Dell OPD Snap-in to work properly, make sure following package is installed on your system:

#### For 32-bit Servers:

• C:\Windows\Microsoft.NET\Framework\v2.0.50727\installutil.exe

#### For 64-bit Servers:

• C:\Windows\Microsoft.NET\Framework64\v2.0.50727\installutil.exe

The Dell Open Print Driver Snap-in for MMC requires Microsoft .Net Framework 2.0 or higher.

For Microsoft Server 2003 the .Net Framework can be downloaded from

For 32 Bit operating systems

http://www.microsoft.com/download/en/details.aspx?id=19

For 64 Bit operating systems

http://www.microsoft.com/download/en/details.aspx?id=6523

For Server 2003, install Microsoft .Net Framework 2.0 to successfully register Dell OPD MMC Snap-in. If Dell OPD MMC Snap-in is unable to register, re-install Dell OPD after .Net Framework 2.0 has been successfully installed on your system.

The Dell Open Print Driver Snap-in provides two functions for the administrator:

- Printer Discovery
- Print Queue management

### **Printer Discovery**

The Discover view allows the administrator to find printers on the network. The administrator can type printer addresses into the "Find Printers" field in the following way:

- IPv4 address including multicast addresses, e.g. 192.168.0.15 or 192.168.0.255
- IPv4 address range in CLIDR notation, e.g. 192.168.0.0/24
- IPv6 address, including multicast addresses, e.g. 2001:0db8::1234 or ff02::1
- UNC path to a queue on another server, e.g. <u>\\server\printer</u>

IPv6 is supported only on Microsoft Server 2008 and above.

Printers are discovered using the following three protocols:

- SNMP for direct attached printers with valid IP addresses.
- LDAP for queues published in an available Active Directory. Dell Open Print Driver will try and connect to the rootDSE context
- MS-RPRN in case no Active Directory can be found.

The different protocols can be turned off or on using the settings button. Settings available include the discovery protocols, the SNMP community name and the timeout for network searches.

The recommended setting in a usual network would be:

- SNMP enabled and LDAP as well MS-RPRN disabled
- A timeout of at least 3000 milliseconds. In order to find printers in network segments with high latency try to increase the timeout
- A "public" as the SNMP community. If the SNMP community name was changed for the printers change it here in order to find those printers.

The Dell Open Print Driver Snap-in will list all discovered printers in the list below the "Find Printers" field. If a queue exists that already is connected to one of the printers that list entry will be displayed in **bold** characters. The administrator can hide all entries with attached queues.

By selecting an entry, several actions are available either in the action column to the right or by right clicking the entry:

• *Create queue:* this action creates a new Open Print Driver queue attached to the printers address. The administrator has the choice to enter the queue name, the share name and to publish the new queue in the Active Directory

If the selected entry has attached queues the following additional actions are available:

- Delete Queue: this action deletes the selected queue
- *Printing Preferences:* this action opens the printing preferences of the selected queue
- Printer Properties: this action opens the printer properties of the selected queue

### **Print Queue Management**

The print queue management view allows the administrator to convert existing print queues to Dell Open Print Driver queues. To change an existing print server environment to Dell Open Driver, the snap in will list all existing local queues on the server.

If an existing queue is already using Dell Open Print Driver, the list entry will be displayed in **bold** characters.

By selecting an entry, several actions are available either in the action column to the right or by right clicking the entry:

- *Convert to OPD:* if the queue is not a Dell Open Print this action converts the queue to Dell Open Print Driver. The administrator can chose the name do the queue, the PDL, and whether or not to preserve the old queue.
- *Delete Queue:* this action deletes the selected queue from the server.
- *Printing Preferences:* this action opens the printing preferences of the selected print queue.
- *Printer Properties:* this action opens the printer properties of the selected print queue.

# **Custom Media Size Support**

Dell OPD V.1.3 now supports Custom Media or Custom Paper Sizes. Custom Media Sizes can be created by adding a 'Form' in Print Server Properties. Forms or Custom Media Sizes are then available in the DellOPD printer driver's user interface 'Paper Size' control and also from within the application. Only Forms or paper sizes that fit the currently selected printer will be shown. Also, a Form always needs to be defined in Portrait, this means that the Form needs to be taller than wide.

Forms can also be deployed using Group Policies across groups of users. Use the printmanagement.msc Microsoft Management Console (MMC) Snap-in to create the Forms.

# **Chapter 2**

# **MSI install command line options**

### Using the DellOPD Installer from the Command Line

Like all Windows Installer MSI packages, the Dell Open Print Driver installer (DellOPD.msi) can be run from the Windows command line. The command-line syntax is:

msiexec.exe {/i | /x | /f} DellOPD.msi [/q{n|b|r|f} [/l `log-file'] [properties]

#### where:

| /i  | Indicates that the Dell Open Print Driver is to be installed                               |
|-----|--------------------------------------------------------------------------------------------|
| /x  | Indicates that the Dell Open Print Driver is to be uninstalled                             |
| /f  | Indicates that the Dell Open Print Driver is to be repaired                                |
| /qn | Indicates that the installer is to be run silently. Note that on an uninstall or a repair, |
|     | the installer will automatically restart the computer on completion                        |
| /qb | Indicates that the installer will run with a minimal user interface (progress bar only)    |
| /qr | Indicates that the installer will run with a reduced user interface                        |
| /qf | Indicates that the installer will run with a full user interface (this is the default)     |
| /1  | Causes the installer to log its activities to the specified log file. See the Windows SDK  |
|     | documentation for the full list of logging sub-options.                                    |
|     |                                                                                            |

properties Optional properties to further customize the operation of the installer

| NODEFAULT="1"        | Do not set the DellOPD dynamic instance as the user's default printer. If this property is omitted, the dynamic printer instance will be created as the default printer. |
|----------------------|----------------------------------------------------------------------------------------------------|
| REDISTINSTALL="1"    | Set the driver to install driver support for both 32-                                                                                                    |
| NETWORKS ="NW1,NW2," | Set multiple networks, where NW1 is Network                                                                                                    |
| SUBNETS ="SN1, SN2," | Address. For e.g. NETWORKS ="192.168.1.100,"<br>Set multiple subnets, where SN1 is Subnet<br>Address. For e.g. SUBNETS ="255.255.255.0"                                  |
|                      | Note: If the number of subnets does not match the number of networks specified, installer only                                                                           |

Note: If the number of subnets does not match the number of networks specified, installer only includes the first N networks, where N is the count of the shorter list. PRINTERADDRESSES =
"Printer Name,Driver
Name,Port Name;..."
PRINTERADDRESSES =
"@path"

Install a static printer object for the printers at each of the given addresses. The addresses of the printers to be created may be specified as a semicolon ';' separated list, while Printer Name, Driver Name and Port Name are separated by a comma ','.

Each printer object consists of 3 parameters, the Printer Name, Driver Name and Port Name.

The 'Printer Name' is the name of the printer object to be created.

The 'Driver Name' is the parameter, can be either a number (1=PCL5,2=PCLXL,4=PS) or the actual driver name "Dell Open Print Driver (PCL 5)" or "Dell Open Print Driver (PCL XL)" or "Dell Open Print Driver (PS)" The 'Port Name' is the parameter, is either an IP

Address (192.168.1.124) or a Queue Name. For e.g. \\SERVER\Dell2355.

The addresses of the printers to be created may be specified as a full file system path to an ANSI text file containing a list of printers.

For e.g. Content of c:\myprinters.txt:

My Dell 7330dn (PCL5),1,192.168.1.18

My Dell 5130 (PCLXL),2,192.168.1.22

My Dell 7130dn (PS),4,192.168.1.15

My Dell 2355 (PS) via TESTSERVER,4,\\TESTSERVER\Dell2355

A reference to a file path is marked by a leading '@'. The path must be an absolute path, and may be a local path (such as "@c:\myprinters.txt") or a UNC path referring to a network location (such as "@\\Server\InstallFolder\myprinters.txt").

If the printer at a given address is a known and supported Dell printer, the static printer object will be created as the appropriate model. Otherwise, it will be created as a generic laser printer.If the specified printer is not accessible

(e.g. if it is turned off or has been disconnected from the network) at the time the install is done, a static printer object will nevertheless be created for that printer. It will be created as a generic laser printer with default printer settings. The correct model and specific printer configuration can be determined after the install is done, when the device can be successfully connected. In the context of a Windows domain (where Active Directory is present), it is recommended that server names be specified on the command line as fully-qualified domain names. That is, if the Windows domain is "company.com", to install a server-attached printer, use \\server.company.com\printer rather than \\server\printer

# **Installing using INF File**

Download Dell Open Print Driver "driver only" package from http://www.Dell.com

1) Download the 'Dell Open Print Driver Package' zip file to your local hard drive.

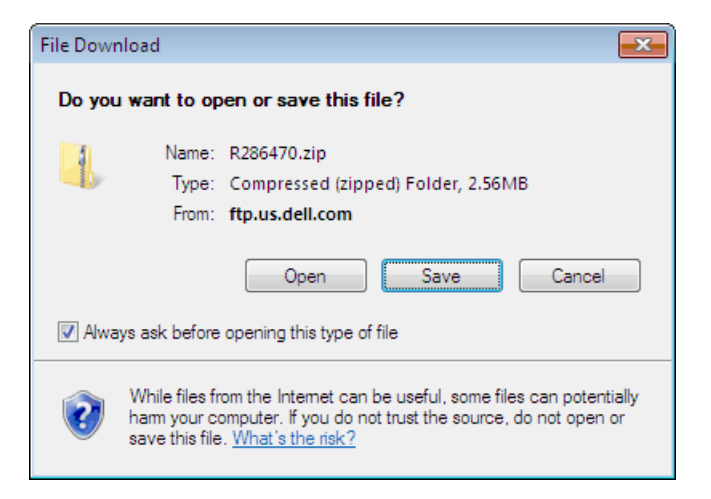

2) Extract the compressed zip file to your local hard drive.

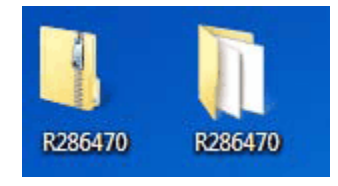

### **Static Instance**

An INF file in this driver package contains PCL5, PCLXL, and PS3 drivers. To create a static instance for a known printer on your network, you must install a supported PDL driver for the PDL available on that printer.

The following instructions and screen shots illustrate to install Static Instance of 'Dell Open Print Driver' on your system:

For this example, we used 'Dell 7330dn' as a TCP/IP printer:

1) Go to Printer and Devices folder; Install the driver via the Windows "Add Printer" wizard.

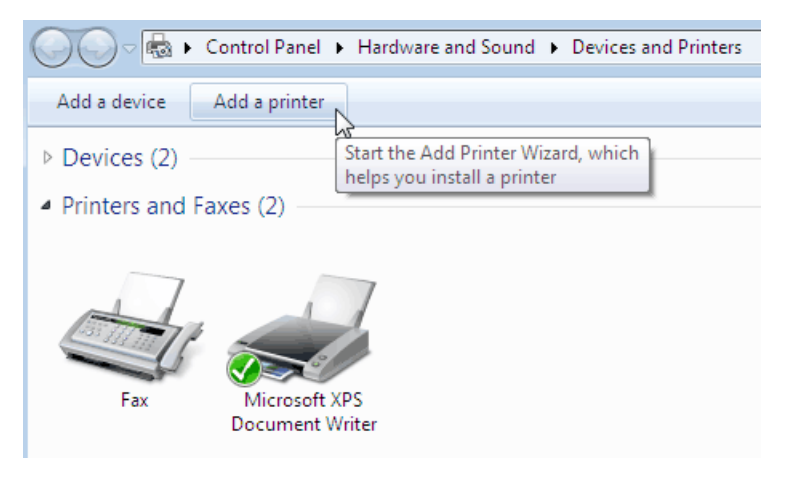

2) Select 'Add a local printer' option.

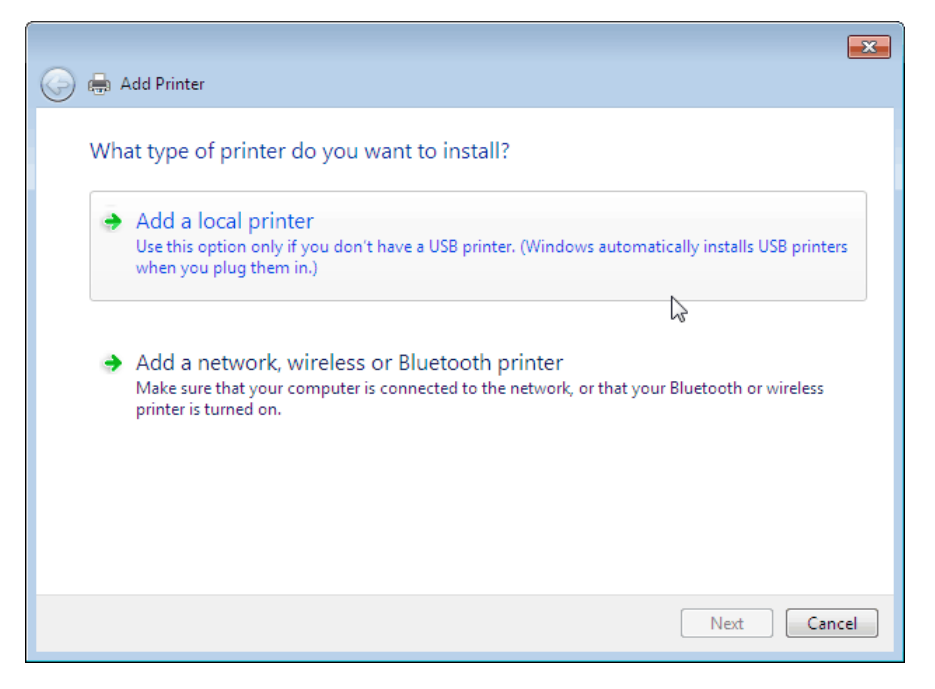

3) For 'Chose a printer port', select 'Use an existing port:' if the TCP/IP port already exists for the printer you want to install OR select an option 'Create a new port:' and 'Standard TCP/IP Port' from the drop-down list to create a new TCP/IP port as done for this example. Press 'Next'.

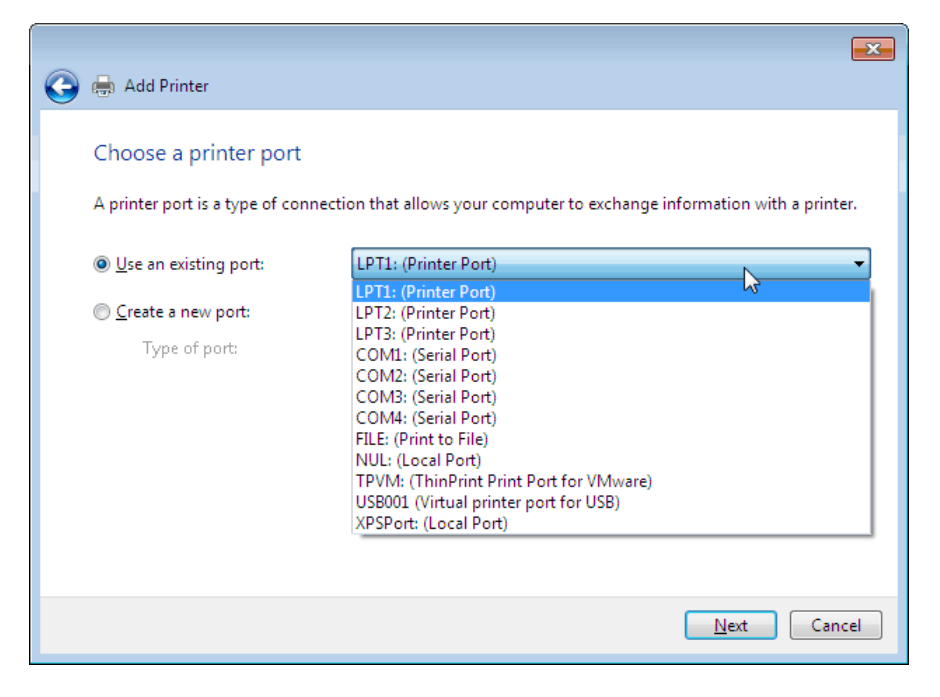

| 🚱 🖶 Add Printer                                                       |                                   | <b>—</b>                               |
|-----------------------------------------------------------------------|-----------------------------------|----------------------------------------|
| Choose a printer port<br>A printer port is a type of conne            | ction that allows your computer t | o exchange information with a printer. |
| <ul> <li>Use an existing port:</li> <li>Create a new port:</li> </ul> | LPT1: (Printer Port)              | · · ·                                  |
| Type of port:                                                         | Standard TCP/IP Port              |                                        |
|                                                                       |                                   |                                        |
|                                                                       |                                   |                                        |
|                                                                       |                                   | Next Cancel                            |

4) Enter your printer's IP address in the text box for 'Hostname or IP address:' and press 'Next'

| 🚱 🖶 Add Printer                 |                                    |
|---------------------------------|------------------------------------|
| Type a printer hostnam          | ie or IP address                   |
| Device <u>t</u> ype:            | TCP/IP Device 👻                    |
| Hostname or IP <u>a</u> ddress: | 192.168.1.104                      |
| <u>P</u> ort name:              | 192.168.1.104                      |
| 🛛 Query the printer and auto    | natically select the driver to use |
|                                 |                                    |
|                                 |                                    |
|                                 |                                    |
|                                 |                                    |
|                                 | Next Cancel                        |

5) Select 'Have Disk...' option, browse the DellOPD.inf file from the Dell Open Print Driver Package and Press 'Open'

| 🚱 🖶 Add Printer                                                                                                    |                                                                                                    |
|----------------------------------------------------------------------------------------------------|----------------------------------------------------------------------------------------------------|
| Install the printer driver<br>Choose your printer from the<br>To install the driver from an i                                         | : list. Click Windows Update to see more models.<br>nstallation CD, click Have Disk.                    |
| Manufacturer<br>Microsoft<br>NRG<br>Oki<br>Okidata<br>n:t<br>This driver is digitally signed.<br>Tell me why driver signing is import | Printers Microsoft XPS Document Writer Remote Desktop Easy Print <u>Windows Update</u> <u>Have Disk</u> |
|                                                                                                    | <u>N</u> ext Cancel                                                                                     |

| Locate File      |                       |        |                                        |                                  | <b>—</b> ×  |
|------------------|-----------------------|--------|----------------------------------------|----------------------------------|-------------|
| Look <u>i</u> n: | \mu R286470           |        |                                        | - G 🤌 🛤                          | •           |
| <u></u>          | Name                  |        | Date modified<br>5/24/2011 3:37 PM     | Type<br>File folder              | Size        |
| Recent Places    | )) i386<br>10 dellopd |        | 5/24/2011 3:37 PM<br>5/24/2011 3:37 PM | File folder<br>Setup Information | 4 KB        |
| Desktop          |                       |        |                                        |                                  |             |
| Libraries        |                       |        |                                        |                                  |             |
| Computer         |                       |        |                                        |                                  |             |
|                  |                       |        |                                        |                                  |             |
| Network          | File <u>n</u> ame:    | dellop | d                                      | •                                | <u>Open</u> |
|                  | Files of type:        | Setup  | Information (*.inf)                    | <b>~</b>                         | Cancel      |

6) Select the supported PDL available on the printer that you want to install. For this example, select 'Dell Open Print Driver (PCL XL)' from the Printer's list and press 'Next'.

| 0 | 🖶 Add                                | l Printer                                                                                                    | <b>—</b> |
|---|--------------------------------------|----------------------------------------------------------------------------------------------------|----------|
|   | Install                              | the printer driver<br>Choose your printer from the list. Click Windows Update to see more models.<br>To install the driver from an installation CD, click Have Disk. |          |
|   | Printer<br>Del<br>Cal Del<br>Cal Del | rs<br>I Open Print Driver (PCL 5)<br><mark>I Open Print Driver (PCL XL)</mark><br>I Open Print Driver (PS)                                                           |          |
|   | Th <u>Te</u>                         | is driver is digitally signed. <u>W</u> indows Update <u>H</u> ave Disk<br>Il me why driver signing is important                                                     |          |
|   |                                      | Next Cano                                                                                                    | cel      |

7) 'Type a printer name' screen displays printer name 'Dell Open Print Driver (PCL XL)' and press 'Next'

| 🚱 🖶 Add Printer          |                                                         | <b>X</b> |
|--------------------------|---------------------------------------------------------|----------|
| Type a printer na        | ame                                                     |          |
| <u>P</u> rinter name:    | Dell Open Print Driver (PCL XL)                         |          |
| This printer will be ins | talled with the Dell Open Print Driver (PCL XL) driver. |          |
|                          |                                                         |          |
|                          |                                                         |          |
|                          |                                                         |          |
|                          |                                                         |          |
|                          |                                                         |          |
|                          | Next                                                    | Cancel   |

8) 'Installing printer ...' process begins

| 🍚 🖶 Add | Printer            | <b>×</b>    |
|---------|--------------------|-------------|
|         |                    |             |
|         |                    |             |
|         |                    |             |
|         | Installing printer |             |
|         |                    |             |
|         |                    |             |
|         |                    |             |
|         |                    | Next Cancel |

9) Dialog displays 'You've successfully added Dell Open Print Driver (PCL XL)' and press 'Finish'.

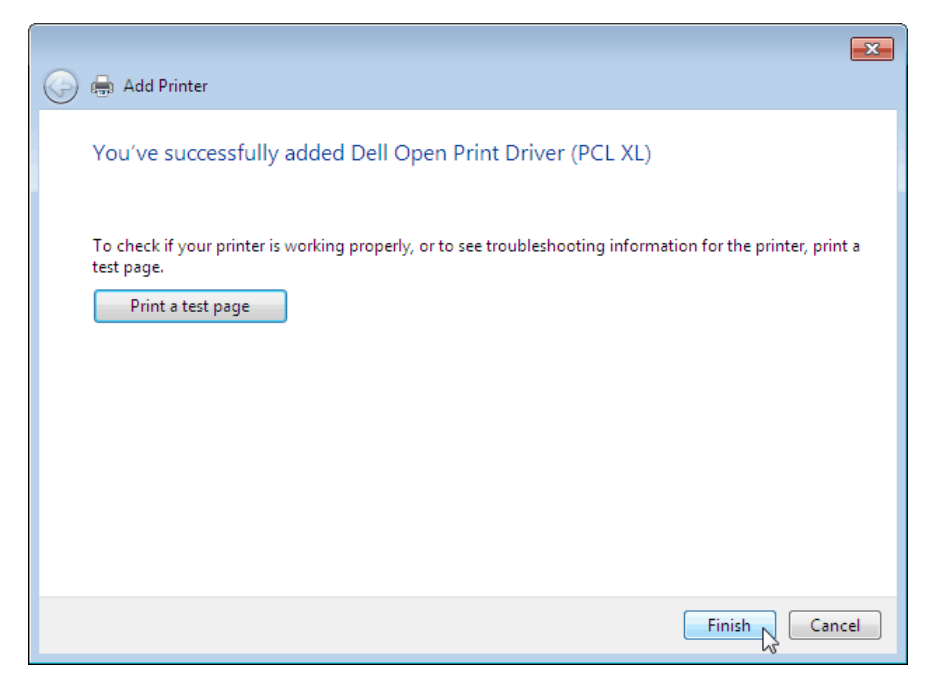

10) A Static Instance of the 'Dell 7330dn' has been created as "Dell Open Print Driver (PCL XL)' in your Printers' folder.

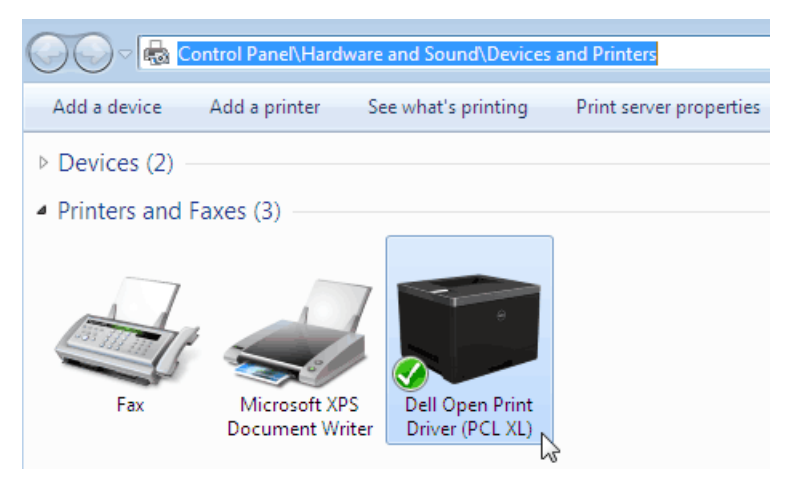

11) Right click on 'Dell Open Print Driver (PCL XL)' and select 'Printer Properties'

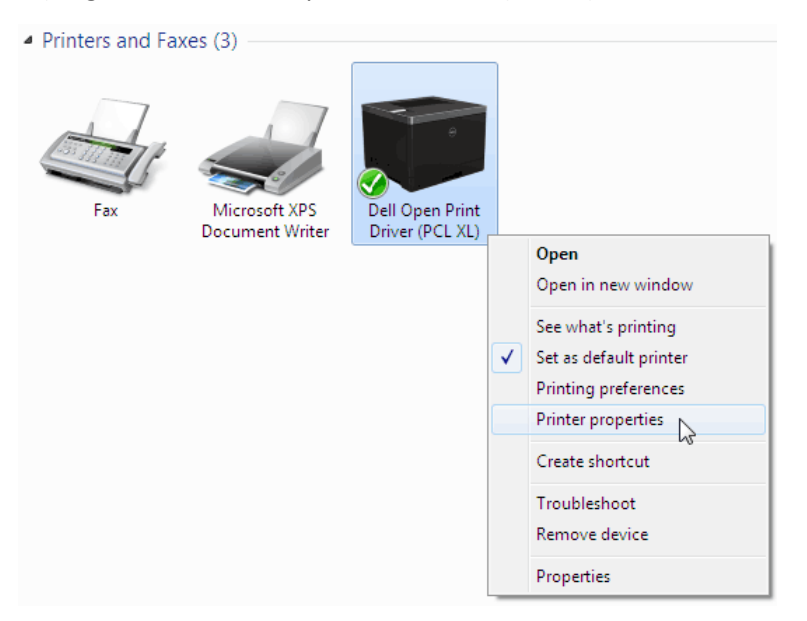

12) 'Configure' tab displays the 'Active model' as 'Dell 7330dn Mono Laser Printer' and installed configuration for the printer, such as Duplex Unit, optional trays and output trays. Note: For printer model names not listed in 'Active Model' list; 'Dell Open Print Driver' configures that printer as '(Generic Laser Printer)'.

| 😸 Dell Open Print Driver (PCL XL) Properties |                                              |                                         | 👼 Dell Open Print Driver (PCL   | XL) Properties                                    |
|----------------------------------------------|----------------------------------------------|-----------------------------------------|---------------------------------|---------------------------------------------------|
| General Sharing                              | g Ports Advanced Co                          | lor Management Security Configure About | General Sharing Ports Ad        | Ivanced Color Management Security Configure About |
|                                              | Dell Open Print Driver (PCL XL)              |                                         | Active Model<br>Duplex Unit     | Dell 7330dn Mono Laser Printer                    |
| Location:                                    | Printer Room Floor 1                         |                                         | Optional Trays<br>Other Options | Up to Tray 6                                      |
| <u>C</u> omment:                             |                                              |                                         | Page Description Language       | PCL XL                                            |
| M <u>o</u> del:                              | Dell Open Print Driver (F                    | PCL XL)                                 | Auto Configuration              | Refresh                                           |
| Features                                     |                                              |                                         |                                 |                                                   |
| Color: Yes                                   |                                              | Paper available:                        |                                 |                                                   |
| Double-side                                  | ed: Yes                                      | Letter                                  |                                 |                                                   |
| Staple: No                                   |                                              |                                         |                                 |                                                   |
| Speed: 12 p<br>Maximum i                     | Speed: 12 ppm<br>Maximum resolution: 600 dpi |                                         |                                 |                                                   |
|                                              | Pr <u>e</u> fer                              | ences Print <u>T</u> est Page           |                                 |                                                   |
|                                              | ОК                                           | Cancel Apply Help                       |                                 | OK Cancel Apply Help                              |

**Note:** If a printer is powered off or printer's TCP/IP is invalid or printer's SNMP is disabled, follow instructions and screen shots are illustrated below:

After performing steps 1 - 4 from 'Installing from INF file' – Static Instance section, user may experience the scenario below:

1) Press 'Next' to continue

| 🚱 🖶 Add Printer                                                                                                    |                                                                                                    |  |  |
|----------------------------------------------------------------------------------------------------|----------------------------------------------------------------------------------------------------|--|--|
| Additional port                                                                                                    | information required                                                                                                    |  |  |
| The device is not<br>1. The device is 1<br>2. The network i<br>3. The device is 1<br>4. The address o<br>If you think the a<br>address and perford<br>device type below | The device is not found on the network. Be sure that: <ol> <li>The device is turned on.</li> <li>The network is connected.</li> <li>The device is properly configured.</li> <li>The address on the previous page is correct.</li> </ol> If you think the address is not correct, click Back to return to the previous page. Then correct the address and perform another search on the network. If you are sure the address is correct, select the |  |  |
| Device Type                                                                                                    |                                                                                                    |  |  |
| Standard                                                                                                    | Generic Network Card 🗸                                                                                                    |  |  |
| © <u>C</u> ustom                                                                                                    | S <u>e</u> ttings                                                                                                    |  |  |
|                                                                                                    | Next Cancel                                                                                                    |  |  |

2) "Add Printer" wizard displays 'Detecting the driver model..." screen

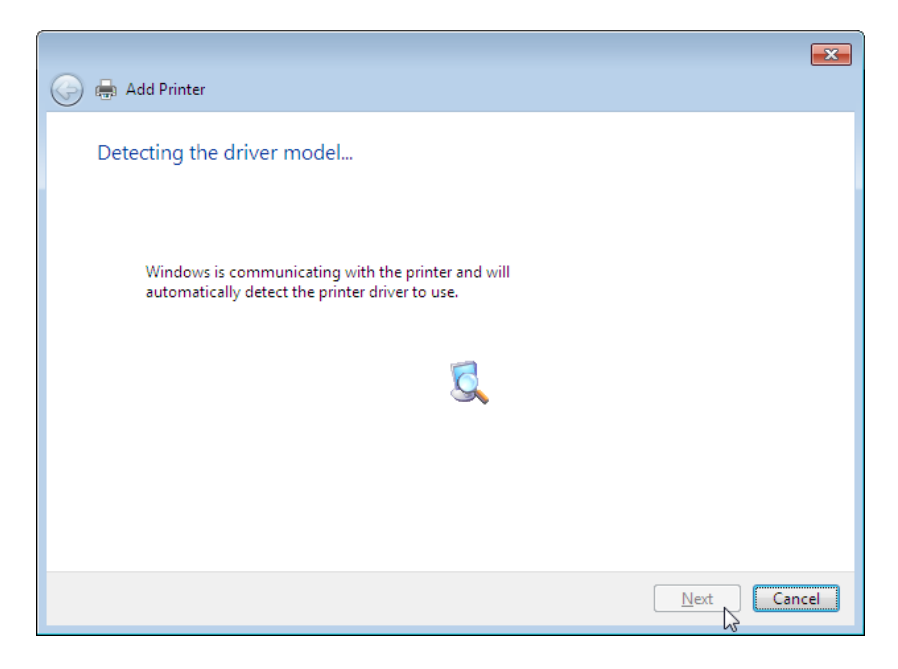

3) Perform steps 5 - 11 from 'Installing from INF file' – Static Instance section. 'Configure' tab displays the 'Active model' as 'Generic Laser Printer'

| 👘 Dell Open Print Driver (PCL XL) Properties                             |                          |  |  |  |
|--------------------------------------------------------------------------|--------------------------|--|--|--|
| General Sharing Ports Advanced Color Management Security Configure About |                          |  |  |  |
| Active Model                                                             | (Generic Laser Printer ) |  |  |  |
| Duplex Unit                                                              | Installed 💌              |  |  |  |
| Optional Trays                                                           | Up to Tray 5             |  |  |  |
| Other Options                                                            | Select                   |  |  |  |
| Page Description Language                                                | PCL XL 🔻                 |  |  |  |
| Auto Configuration                                                       | Refresh                  |  |  |  |
|                                                                          |                          |  |  |  |
|                                                                          |                          |  |  |  |
|                                                                          |                          |  |  |  |
|                                                                          |                          |  |  |  |
|                                                                          |                          |  |  |  |
|                                                                          |                          |  |  |  |
| OK Cancel Apply Help                                                     |                          |  |  |  |

4) To 'Auto Configure' your static instance, make sure printer is powered on and printer's TCP/IP is valid and printer's SNMP is enabled. Check with your network Administrator for password to enable SNMP. Then select 'Refresh'

| 🧒 Dell Open Print Driver (PCL XL) Properties |                                                  |  |
|----------------------------------------------|--------------------------------------------------|--|
| General Sharing Ports Adv                    | vanced Color Management Security Configure About |  |
| Active Model                                 | (Generic Laser Printer )                         |  |
| Duplex Unit                                  | Installed 💌                                      |  |
| Optional Trays                               | Up to Tray 5                                     |  |
| Other Options                                | Select                                           |  |
| Page Description Language                    | PCL XL 💌                                         |  |
| Auto Configuration                           | Refresh                                          |  |
|                                              |                                                  |  |
|                                              |                                                  |  |
|                                              |                                                  |  |
|                                              |                                                  |  |
|                                              |                                                  |  |
|                                              |                                                  |  |
|                                              | OK Cancel Apply Help                             |  |

5) After a successful 'Refresh, 'Configure' tab displays the 'Active model' as 'Dell 7330dn Mono Laser Printer' and installed configuration for the printer, such as Duplex Unit, optional trays and output trays.

Note: For printer model names not listed in 'Active Model' list; 'Dell Open Print Driver' configures that printer as '(Generic Laser Printer)'.

| Dell Open Print Driver (PCL XL) Properties |                                                   |  |  |
|--------------------------------------------|---------------------------------------------------|--|--|
| General Sharing Ports Ad                   | Ivanced Color Management Security Configure About |  |  |
| Active Model                               | Dell 7330dn Mono Laser Printer 🔹                  |  |  |
| Duplex Unit                                | Installed 🔹                                       |  |  |
| Optional Trays                             | Up to Tray 6 🔹                                    |  |  |
| Other Options                              | Select                                            |  |  |
| Page Description Language                  | PCL XL 🔹                                          |  |  |
| Auto Configuration                         | Refresh                                           |  |  |
|                                            | 20                                                |  |  |
|                                            |                                                   |  |  |
|                                            |                                                   |  |  |
|                                            |                                                   |  |  |
|                                            |                                                   |  |  |
|                                            |                                                   |  |  |
|                                            |                                                   |  |  |

### **Dynamic Instance**

An INF file in this driver package contains PCL5, PCLXL, and PS3 drivers. To get the full functionality of the Dell Open Print Driver, you must install all three drivers as done by the installer/MSI file.

The following instructions and screen shots illustrate to install Dynamic Instance of 'Dell Open Print Driver' on your system:

1) Go to Printer and Devices folder; Install the driver via the Windows "Add Printer" wizard.

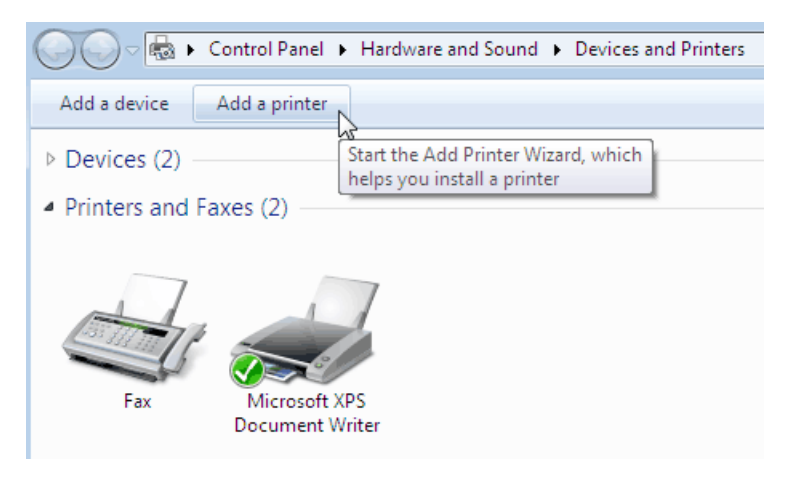

2) Select 'Add a local printer' option.

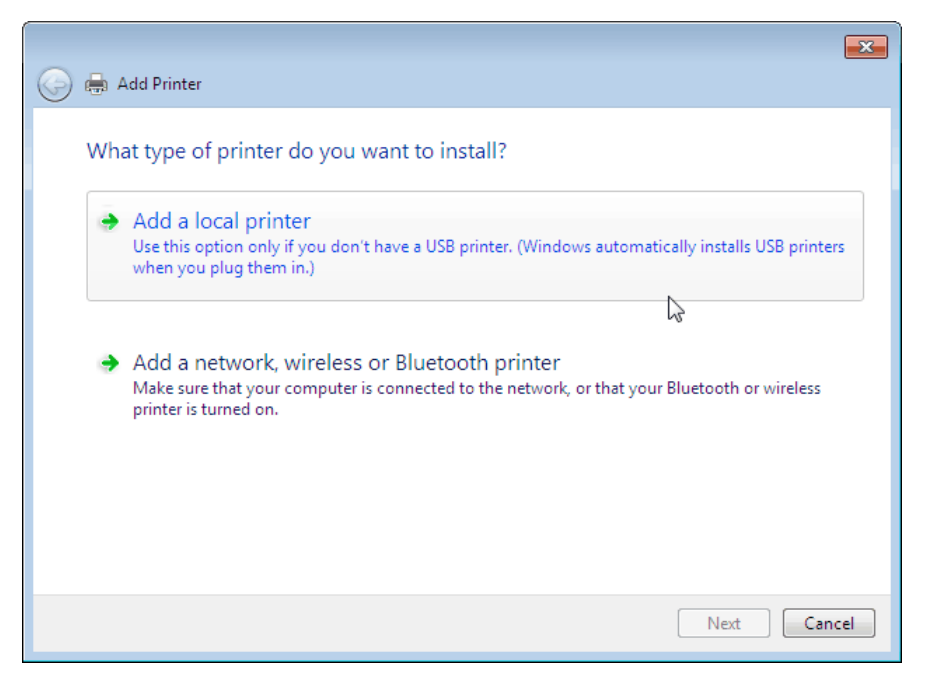

3) For 'Chose a printer port', select 'Create a new port:' and 'Local Port' from the drop-down list. Press 'Next'.

| G 🖶 Add Printer                    |                                                                         |
|------------------------------------|-------------------------------------------------------------------------|
| Choose a printer port              |                                                                         |
| A printer port is a type of connec | ction that allows your computer to exchange information with a printer. |
| Use an existing port:              | LPT1: (Printer Port)                                                    |
| <u>Create a new port:</u>          |                                                                         |
| い Type of port:                    | Local Port 👻                                                            |
|                                    |                                                                         |
|                                    |                                                                         |
|                                    |                                                                         |
|                                    |                                                                         |
|                                    |                                                                         |
|                                    | <u>N</u> ext Cancel                                                     |

4) When prompt for Port Name, type 'Nul:' and press 'OK'. Press 'Next'

| 🙆 ఉ Add Printer 💡        |                      | <u> </u>                  |
|--------------------------|----------------------|---------------------------|
|                          | Port Name            | 8                         |
| Choose a printer         | Enter a port name:   | OK                        |
| A printer port is a type | NUL:                 | Cancel on with a printer. |
| Use an existing port:    | LPT1: (Printer Port) | ▼                         |
| Oreate a new port:       |                      |                           |
| Type of port:            | Local Port           | •                         |
|                          |                      |                           |
|                          |                      |                           |
|                          |                      |                           |
|                          |                      |                           |
|                          |                      |                           |
|                          |                      | <u>N</u> ext Cancel       |

5) Select 'Have Disk...' option, browse the DellOPD.inf file from the Dell Open Print Driver Package and Press 'Open'

|                                                                                                    | ×    |
|----------------------------------------------------------------------------------------------------|------|
| 🚱 🖶 Add Printer                                                                                                    |      |
| Install the printer driver<br>Choose your printer from the list. Click Windows Update to see more models.<br>To install the driver from an installation CD, click Have Disk.                                                                                                    |      |
| Manufacturer       Printers         Microsoft       Microsoft XPS Document Writer         NRG       Image: Construction of the second second sec |      |
| Next Ca                                                                                                    | ncel |

| Locate File      |                   |                                |                                      | <b>×</b>    |
|------------------|-------------------|--------------------------------|--------------------------------------|-------------|
| Look <u>i</u> n: | \mu R286470       |                                | - 3 🦻 1                              | ≫           |
| Ca.              | Name              | Date modifie                   | d Type                               | Size        |
| Recent Places    | 🍌 amd64           | 5/24/2011 3:3<br>5/24/2011 3:3 | 7 PM File folder<br>7 PM File folder |             |
| 17               | dellopd           | 5/24/2011 3:3                  | 7 PM Setup Informa                   | ition 4 KB  |
| Desktop          |                   |                                |                                      |             |
| Libraries        |                   |                                |                                      |             |
|                  |                   |                                |                                      |             |
| Computer         |                   |                                |                                      |             |
|                  |                   |                                |                                      |             |
| Network          | Ele energi        |                                |                                      |             |
|                  | rie <u>n</u> ame: | aeliopa                        |                                      | <u>Open</u> |
|                  | Files of type:    | Setup Information (*.ir        | nf)                                  | Cancel      |

6) Select 'Dell Open Print Driver (PCL 5)' from the Printer's list and press 'Next'.

| 0 | 🖶 Add Printer                                                                                                    | <b>X</b> |
|---|----------------------------------------------------------------------------------------------------|----------|
|   | Install the printer driver Choose your printer from the list. Click Windows Update to see more models. To install the driver from an installation CD, click Have Disk. |          |
|   | Printers<br>Pell Open Print Driver (PCL 5)<br>Pell Open Print Driver (PCL XL)<br>Pell Open Print Driver (PS)                                                           |          |
|   | This driver is digitally signed. <u>W</u> indows Update <u>Have Disk</u><br>Tell me why driver signing is important                                                    |          |
|   | <u>N</u> ext Can                                                                                                    | :el      |

- 7) 'Type a printer name' screen displays printer name 'Dell Open Print Driver (PCL 5)' and press 'Next'
- 8) 'Installing printer ...' process begins

| 🌀 🖶 Add | Printer            |                  |                     | <b>X</b> |
|---------|--------------------|------------------|---------------------|----------|
|         |                    |                  |                     |          |
|         |                    |                  |                     |          |
|         | • · .              |                  |                     |          |
|         | Installing printer |                  |                     |          |
|         |                    |                  |                     |          |
|         |                    |                  |                     |          |
|         |                    | $\triangleright$ | <u>N</u> ext Cancel | ]        |

9) Dialog displays 'You've successfully added Dell Open Print Driver (PCL 5)' and press 'Finish'. A Dynamic Instance of the 'Dell Open Print Driver (PCL 5)' has been created in your Printers' folder.

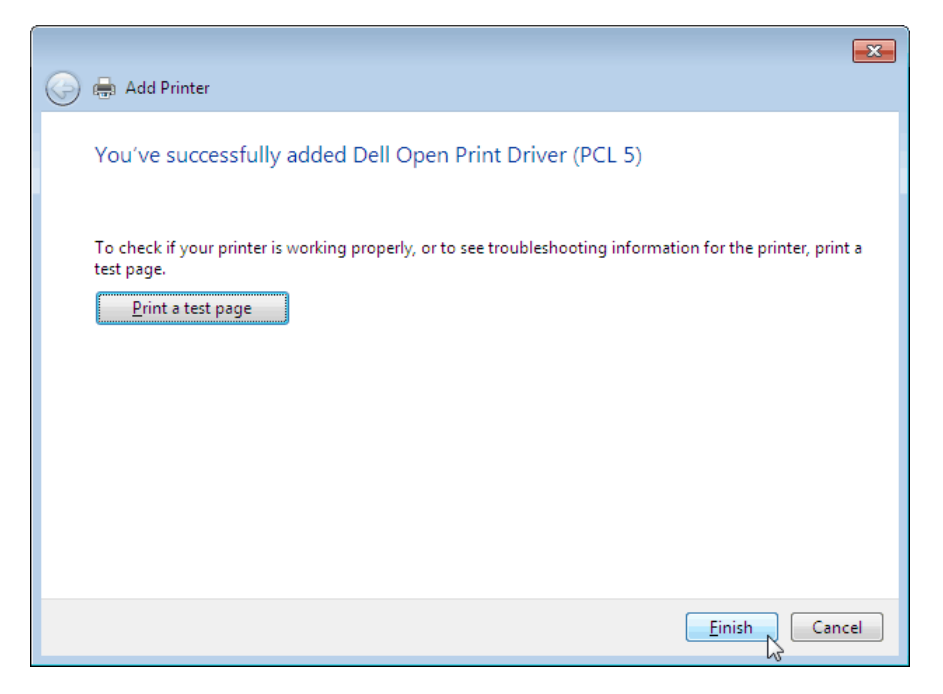

10) To Install 'Dell Open Print Driver (PCL XL)' and 'Dell Open Print Driver (PS)'; please follow these steps individually for both the drivers, perform steps 3 – 4. For step 5, in choose a printer port screen, select an option 'Use an existing Port:' and 'NUL: (Local Port)' from drop-down list. Then continue from Step 8 to 11.

| 🚱 🖶 Add Printer                   |                                                                         |
|-----------------------------------|-------------------------------------------------------------------------|
| Choose a printer port             |                                                                         |
| A printer port is a type of conne | ction that allows your computer to exchange information with a printer. |
| Use an existing port:             | NUL: (Local Port)                                                       |
| Create a new port:                |                                                                         |
| Type of port:                     | Local Port 👻                                                            |
|                                   |                                                                         |
|                                   |                                                                         |
|                                   |                                                                         |
|                                   |                                                                         |
|                                   |                                                                         |
|                                   | <u>N</u> ext Cancel                                                     |

11) Dynamic Instances for all three drivers are now installed on your system.

|                | Control Panel 🕨 Han                                                                                                    | dware and Sound 🔸 | Devices and Printe | rs              |
|----------------|----------------------------------------------------------------------------------------------------|-------------------|--------------------|-----------------|
| ~ ~            |                                                                                                    |                   |                    |                 |
| Add a device   | Add a printer                                                                                                    |                   |                    |                 |
|                |                                                                                                    |                   |                    |                 |
| Devices (2) -  |                                                                                                    |                   |                    |                 |
|                |                                                                                                    |                   |                    |                 |
| Printers and F | axes (5)                                                                                                    |                   |                    |                 |
|                |                                                                                                    |                   |                    |                 |
|                |                                                                                                    |                   |                    |                 |
|                |                                                                                                    |                   |                    |                 |
| ~ /            |                                                                                                    |                   |                    |                 |
| 133 337 - 10   |                                                                                                    |                   |                    |                 |
|                | the second second secon | Sec. 1            | 5 6 /              | marker 1        |
|                |                                                                                                    |                   |                    |                 |
| Fax            | Microsoft XPS                                                                                                    | Dell Open Print   | Dell Open Print    | Dell Open Print |
|                | Document Writer                                                                                                    | Driver (PCL 5)    | Driver (PCL XL)    | Driver (PS)     |
|                |                                                                                                    |                   |                    |                 |

12) Remove Dell Open Print Driver- Dynamic Instances for PCL 5 and PS. Right click on 'Dell Open Print Driver (PCL 5)', select 'Remove device' and press 'Yes' to confirm. Perform the same steps for 'Dell Open Print Driver (PS)'

| Printers a                                                                    | and Faxes (4)                    |                                                                                                    |                                                                                                  |    |  |
|-------------------------------------------------------------------------------|----------------------------------|----------------------------------------------------------------------------------------------------|--------------------------------------------------------------------------------------------------|----|--|
| Fax                                                                           | Microsoft XPS<br>Document Writer | Dell Open Print<br>Driver (PCL 5)<br>See what's<br>Set as defaul<br>Printing pref<br>Printer prop<br>Create short<br>Troubleshoo<br>Remove dev<br>Properties | Dell Open Print<br>Driver (PCL XL)<br>printing<br>It printer<br>ferences<br>enties<br>cut<br>ice |    |  |
| D                                                                             | Device                           |                                                                                                    |                                                                                                  |    |  |
| Kemove                                                                        | Device                           |                                                                                                    |                                                                                                  |    |  |
| Are you sure you want to remove this device<br>Dell Open Print Driver (PCL 5) |                                  |                                                                                                    |                                                                                                  |    |  |
|                                                                               |                                  |                                                                                                    | <i>(</i>                                                                                         |    |  |
|                                                                               |                                  |                                                                                                    | Yes                                                                                              | No |  |

13) After PCL5 and PS driver objects have been removed, all driver packages still exist in the system.

| 🖶 Print Server Properties        |           |                     |
|----------------------------------|-----------|---------------------|
| Forms Ports Drivers Security Adv | ranced    |                     |
| WIN-S99E2H4194S                  |           |                     |
| Installed printer drivers:       |           |                     |
| Name                             | Processor | Туре                |
| Dell Open Print Driver (PCL 5)   | хб4       | Type 3 - User Mode  |
| Dell Open Print Driver (PCL XL)  | хб4       | Type 3 - User Mode  |
| Dell Open Print Driver (PS)      | хб4       | Type 3 - User Mode  |
| Microsoft XPS Document Writer    | х64       | Type 3 - User Mode  |
| TP Output Gateway                | х64       | Type 3 - User Mode  |
| TP Output Gateway PS             | x64       | Type 3 - User Mode  |
| 4                                | III       | •                   |
| A <u>d</u> d                     | emove     | Prop <u>e</u> rties |
|                                  | ОК        | Cancel Apply        |

14) Right click on 'Dell Open Print Driver (PCL XL)' and select 'Printer Properties'

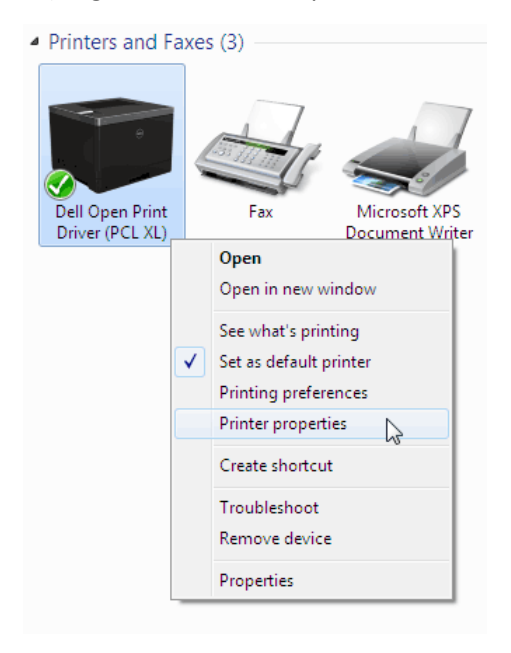

15) Change print name from 'Dell Open Print Driver (PCL XL)' to 'Dell Open Print Driver' and press 'OK'

| 😸 Dell Open Print Driver (PCL XL) Properties                                      | 💽 😸 Dell Open Print Driver (PCL XL) Properties                                    |
|-----------------------------------------------------------------------------------|-----------------------------------------------------------------------------------|
| General Sharing Ports Advanced Color Management Security Configure About          | General Sharing Ports Advanced Color Management Security Configure About          |
| Dell Open Print Driver (PCL XL)                                                   | Dell Open Print Driver                                                            |
| Location:                                                                         | Location:                                                                         |
| Comment:                                                                          | Comment:                                                                          |
| Model: Dell Open Print Driver (PCL XL)<br>Features<br>Color: Yes Paper available: | Model: Dell Open Print Driver (PCL XL)<br>Features<br>Color: Yes Paper available: |
| Double-sided: Yes Letter A                                                        | Double-sided: Yes Letter                                                          |
| Speed: 12 ppm                                                                     | Speed: 12 ppm                                                                     |
| Maximum resolution: 600 dpi                                                       | Maximum resolution: 600 dpi                                                       |
| Preferences Print Test Page                                                       | Preferences Print Test Page                                                       |
| OK Cancel Apply Help                                                              | OK Cancel Apply Help                                                              |

16) Right click on 'Dell Open Print Driver' and select 'Printer Preferences' to open the discovery.

| Printers and Fa | xes (3)                          |                           | _            |                        |
|-----------------|----------------------------------|---------------------------|--------------|------------------------|
| Fax             | Microsoft XPS<br>Document Writer | Dell Open Print<br>Driver |              |                        |
|                 |                                  |                           |              | Open                   |
|                 |                                  |                           |              | Open in new window     |
|                 |                                  |                           |              | See what's printing    |
|                 |                                  |                           | $\checkmark$ | Set as default printer |
|                 |                                  |                           |              | Printing preferences   |
|                 |                                  |                           |              | Printer properties     |
|                 |                                  |                           |              | Create shortcut        |
|                 |                                  |                           |              | Troubleshoot           |
|                 |                                  |                           |              | Remove device          |
|                 |                                  |                           |              | Properties             |

17) The Discovery dialog will open to allow the user to connect a specific network printer to the Dell Open Print Driver dynamic instance.

| Available Printers (90/90)       Printer Information         Type       Name       Location         Dell 2135cn Color Laser MFP       oem-lab       Model         Dell 2135cn Color Laser MFP       Right Shelf 1       Color Printing         Dell 2330dn Mono Laser Printer       Left Shelf 1       Address         Dell 2350dn Mono Laser Printer       Left Shelf 5       Color Printing         Dell 2355dn Mono Laser MFP       Right Shelf 5       Secure Printing         Dell 2355dn Mono Laser MFP       Host Engineering Shelf       Secure Printing         Dell 2355dn Mono Laser MFP       Host Engineering Shelf       Status         Dell 3330dn Mono Laser MFP       Left Shelf 5       Status         Dell 3330dn Mono Laser MFP       Left Shelf 5       Status | ji Dell                                                                                                    | Open Print Driver - Select Printer                                                                                                    |                                                                                                    |   |                                                                                                    |    |  |
|----------------------------------------------------------------------------------------------------|----------------------------------------------------------------------------------------------------|----------------------------------------------------------------------------------------------------|----------------------------------------------------------------------------------------------------|---|----------------------------------------------------------------------------------------------------|----|--|
| Dell 2350dn Mono Laser Printer Host Engineering shelf     Dell 2355dn Mono Laser MFP Right Shelf 5     Dell 2355dn Mono Laser MFP Host Engineering Shelf     Dell 3330dn Mono Laser Printer Left Shelf 5     Dell 3333dn Mono Laser MFP Left Shelf 2     Find specific Printer                                                                                                    | Availa<br>Type<br>4<br>4<br>4<br>4<br>4<br>4<br>4<br>4<br>4<br>4<br>4<br>4<br>4<br>4<br>4<br>4<br>4<br>4<br>4 | able Printers (90/90)<br>Name<br>Dell 2135cn Color Laser MFP<br>Dell 2145cn Color Laser MFP<br>Dell 2330dn Mono Laser Printer<br>Dell 2330dn Mono Laser Printer                               | Location<br>oem-lab<br>Right Shelf 1<br>Right Shelf 6<br>Left Shelf 1                                              | • | Printer Information<br>Model<br>Location<br>Address<br>Color Printing<br>Duplex Printing<br>Secure Printing | חנ |  |
| Find specific Printer                                                                                                    | 4<br>4<br>4<br>4<br>4<br>4<br>4<br>4<br>4<br>4<br>4<br>4<br>4<br>4<br>4<br>4<br>4<br>4<br>4                   | Dell 2350dn Mono Laser Printer<br>Dell 2355dn Mono Laser MFP<br>Dell 2355dn Mono Laser MFP<br>Dell 3130cn Color Laser Printer<br>Dell 3330dn Mono Laser Printer<br>Dell 3333dn Mono Laser MFP | Host Engineering shelf<br>Right Shelf 5<br>Host Engineering Shelf<br>Right Shelf 4<br>Left Shelf 5<br>Left Shelf 2 | Ŧ | Status                                                                                                    |    |  |
|                                                                                                    | Find s                                                                                                    | specific Printer                                                                                                    |                                                                                                    | > |                                                                                                    |    |  |
| Filter Printer List Show Network connected Printers only Refresh Printer List                                                                                                    | Filter                                                                                                    | Printer List<br>Show Network connected Printers or<br>Refresh Printer                                                                                                    | ly                                                                                                    | _ |                                                                                                    |    |  |

# Installing an USB printer with Plug and Play

Install 'Dell Open Print Driver' via MSI or Perform steps 1 -11 from 'Installing from INF file' – Dynamic Instance section. Use any driver (PCL XL or PCL 5 or PS) depending on your printer supported PDLs. Plug and Play provides automatic detection and quick installation of Dell printer models that are supported by the Dell Open Print Driver.

Note, however, that on versions of Windows earlier than Windows Vista (Windows XP and Windows Server 2003), installing from INF will **not** properly support USB Plug and Play, because the INF install process on those platforms does not store the driver package in the Windows Driver Store. To use USB Plug and Play on Windows XP and Windows Server 2003, you must either:

• Use the MSI installer to install the Dell Open Print Driver. On pre-Vista platforms, the MSI installer adds the driver package to the Windows Driver Store after it installs the drivers themselves.

OR

- Add the driver package to the Windows Driver Store manually, after installing the drivers themselves. This is done using the DPInst.exe utility, which is included in the driver package. The steps to add the DellOPD driver package to the Windows Driver Store manually are as follows:
  - 1. Open a command prompt
  - 2. Navigate to the directory where the DellOPD.inf package is stored
  - 3. Execute the command:

```
i386\DPInst.exe [on 32-bit Windows]
or
```

amd64\DPInst.exe [on 64-bit Windows]

And follow the instruction of the Driver Package Wizard that is shown.

The following instructions and screen shots illustrate to connect an USB printer to a system where 'Dell Open Print Driver' was previously installed:

1) Make sure 'Dell Open Print Driver' exists on your system.

For this example, we used 'Dell V525w Inkjet Printer' as an USB printer:

- 2) Make sure the printer is turned on and an USB cable is connected to the printer.
- 3) Now connect USB cable marked with from the printer to the USB port on your computer.

Note: The computer must recognize the USB connection in order for installation to work.

4) 'Devices and Printers' folder displays 'Dell V520 Series' as unspecified device. Windows taskbar displays message 'Installing device driver software'.

 Unspecified (1) –
 Installing device driver software \* × Click here for status.

Note: Ignore the mark  $\bigwedge$  on Vista systems for MFP Dell printer models.

5) After few minutes, the installation completes and 'Dell V525w Inkjet Printer' is ready to use.

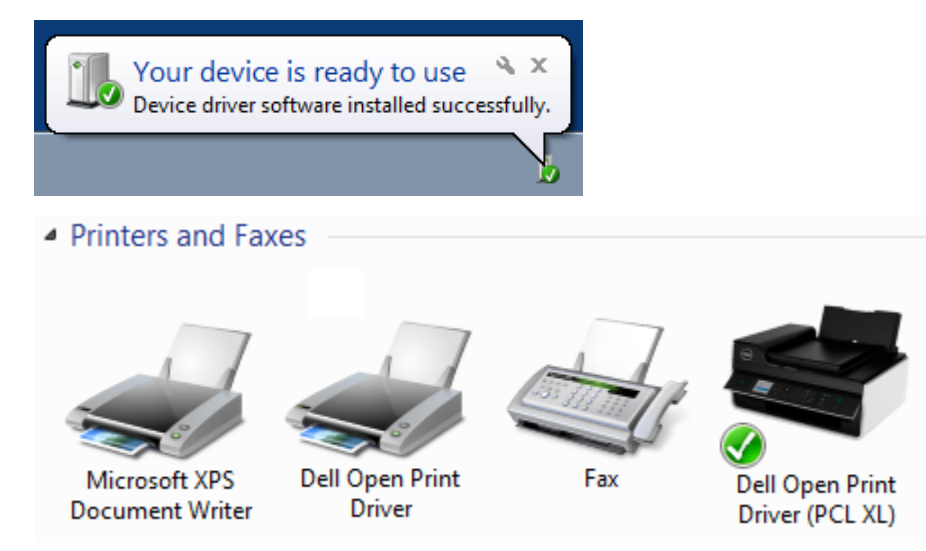

6) Right click on 'Dell Open Print Driver (PCLXL)' and select 'Printer Properties'

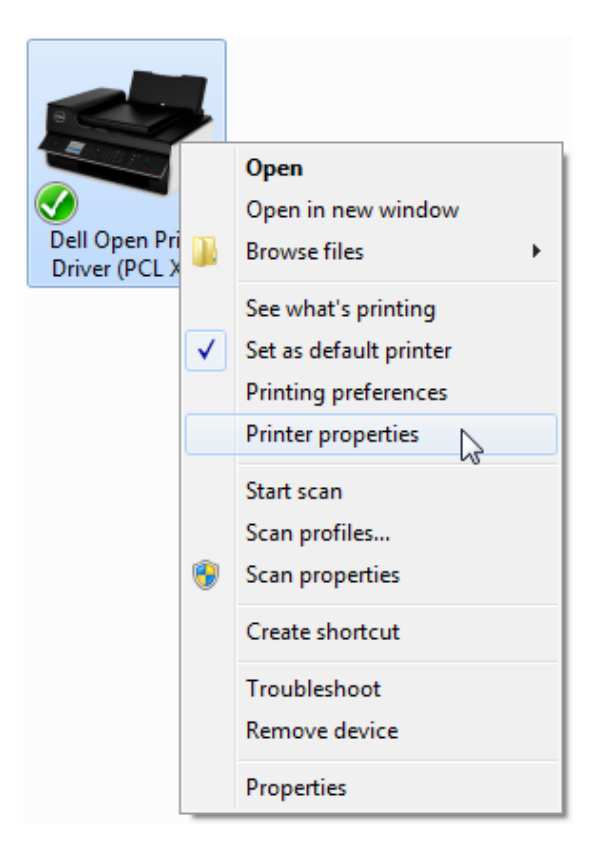

7) Select 'Ports' tab and make sure Port: 'USB001' is connected to 'Dell Open Print Driver (PCLXL)'

| o Dell Open Prin                          | t Driver (PCL)                            | XL) Proj  | perties   |                |               |             | ×     |
|-------------------------------------------|-------------------------------------------|-----------|-----------|----------------|---------------|-------------|-------|
| General Sharing                           | Ports Adv                                 | vanced    | Color Ma  | anagement      | Security      | Configure   | About |
| Del                                       | l Open Print D                            | Driver (P | CL XL)    |                |               |             |       |
| <u>P</u> rint to the fol<br>checked port. | llowing port(s                            | ). Docu   | ments wi  | ill print to t | the first fr  | ee          |       |
| Port                                      | Description                               |           |           | Printer        |               |             | *     |
| COM1:<br>COM2:                            | Serial Port<br>Serial Port<br>Serial Port |           |           |                |               |             | E     |
| COM4:                                     | Serial Port<br>Print to File              | ter nort  | for LISP  | Dell Oper      | Drint Dri     | ver (DCL VI |       |
| ₹                                         | S                                         | ter port  |           | Dell'Oper      |               |             | Ŧ     |
| Add Po                                    | n <u>t</u>                                | D         | elete Por | t              | <u>C</u> onfi | gure Port   |       |
| Enable bidir                              | rectional supp<br>ter pooling             | oort      |           |                |               |             |       |
|                                           |                                           | OK        |           | Cancel         | Дор           | ly 🗌        | Help  |

**Dell Open Print Driver Version 1.9** 

| 8) Select 'Configure' tab and make sure Active Model is set to 'Dell V525w Inkjet MF | MFP' |
|--------------------------------------------------------------------------------------|------|
|--------------------------------------------------------------------------------------|------|

| 😓 Dell Open Print Driver (PCL XL) Properties 🧾 |                                                  |  |  |  |
|------------------------------------------------|--------------------------------------------------|--|--|--|
| General Sharing Ports Adv                      | vanced Color Management Security Configure About |  |  |  |
| Active Model                                   | Dell V525w Inkjet MFP 🔹                          |  |  |  |
| Duplex Unit                                    | Installed                                        |  |  |  |
| Optional Trays                                 | Not Installed                                    |  |  |  |
| Other Options                                  | Select                                           |  |  |  |
| Page Description Language                      | PCL XL                                           |  |  |  |
|                                                |                                                  |  |  |  |
|                                                |                                                  |  |  |  |
|                                                |                                                  |  |  |  |
|                                                |                                                  |  |  |  |
|                                                |                                                  |  |  |  |
|                                                |                                                  |  |  |  |
|                                                |                                                  |  |  |  |
|                                                |                                                  |  |  |  |
|                                                |                                                  |  |  |  |
|                                                | OK Cancel Apply Help                             |  |  |  |
9) To make sure USB printer has been successfully installed, select 'General' tab and print test page. Press 'OK' to close the printer properties dialog.

| 😸 Dell Open Prin | t Driver (PCL XL) Propert | ies              |                         | ×     |
|------------------|---------------------------|------------------|-------------------------|-------|
| General Sharing  | Ports Advanced Co         | lor Management   | Security Configure      | About |
|                  | Dell Open Print Driver (  | PCL XL)          |                         |       |
| Location:        |                           |                  |                         |       |
| <u>C</u> omment: |                           |                  |                         |       |
| Madah            | Dell Onen Brint Driver (  |                  |                         |       |
| Fostures         | Dell Open Print Driver (  | PCL XL)          |                         |       |
| Color: Yes       |                           | Paper available: |                         |       |
| Double-side      | d: Yes                    | Letter           |                         | *     |
| Staple: No       |                           |                  |                         |       |
| Speed: 12 pp     | om                        |                  |                         |       |
| Maximum re       | esolution: 600 dpi        |                  |                         | ~     |
|                  | Pr <u>e</u> fe            | rences           | Print <u>T</u> est Page | 2     |
| -                | ОК                        | Cancel           | <u>A</u> pply           | Help  |

10) Repeat the process to install other plug and play Dell printer models.

# Installing a Web Services for Devices (WSD) printer

This section applies to the following systems:

- Windows Vista x86/x64
- Windows 7 x86/x64
- Windows 8 x86/x64
- Windows 8.1 x86/x64
- Windows Server 2008 x86/x64
- Windows Server 2008 R2 x64
- Windows Server 2012 x64
- Windows Server 2012R2 x64

*Important:* To add Web Services for Devices (WSD) printers for sharing and to view them on your network, network discovery must be enabled and the PnP-X IP Bus Enumerator service must be running. To add a WSD printer, you must be a member of Administrators group or be granted the Manage Server permission.

After DellOPD has been successfully installed via MSI, your system is ready to add DellOPD supported printer models as WSD printers. Only WSD enabled printer models will be installed as WSD printer for DellOPD.

#### DellOPD supported WSD printers:

- Dell 7330dn Mono Laser Printer
- Dell 7130cdn Color Laser Printer
- Dell 5530dn Mono Laser Printer
- Dell 5230n Mono Laser Printer
- Dell 5210n Mono Laser Printer
- Dell 5130cdn Color Laser Printer
- Dell 3335dn Mono Laser MFP
- Dell 3333dn Mono Laser MFP
- Dell 3130cn Color Laser Printer
- Dell 3115cn Color Laser MFP
- Dell 2330dn Mono Laser Printer
- Dell 2155cdn Color Laser MFP
- Dell 2150cdn Color Laser Printer
- Dell 2355dn Mono Laser Printer
- Dell 2350dn Mono Laser Printer

- ٠
- Dell C3760dn Color Laser Printer
- Dell C3760n Color Laser Printer
- Dell C3765dnf Color Laser MFP
- Dell B2360dn Mono Laser Printer
- Dell B3460dn Mono Laser MFP
- Dell B3465dnf Mono Laser MFP
- Dell B5460dn Mono Laser Printer
- Dell B5465dnf Mono Laser MFP
- Dell B2375dfw Mono MFP
- Dell B2375dnf Mono MFP
- Dell C5765dn Color MFP
- Dell C7765dn Color MFP
- Dell C2660dn Color Laser
- Dell C2665dnf Color MFP

The following instructions illustrate how to install Web Services for Devices (WSD) printer using 'Dell Open Print Driver' on your system:

1. Open Print Management.

- a. To open Print Management, click Start, point to Administrative Tools, and then click Print Management. If Print Management is available, please go to step 2.
- b. If Print Management is not available on Windows Servers 2008 and 2008 R2, use either one of the following methods to install the Print Management snap-in on a computer running Windows Server 2008 and 2008 R2:
  - i. To install the Print Management snap-in and configure the server to be a print server - From Server Manager, use the Add Roles Wizard to install both the Print and Document Services role and the Print Server role service.
  - To install the Print Management snap-in without configuring the server to be a print server - From Server Manager, use the Add Features Wizard to install the Print Services Tools option of the Remote Server Administration Tools feature
- 2. In left pane, click Print Servers, click the applicable print server, right-click Printers, and then click Add Printer.
- 3. On the Printer Installation page of the Network Printer Installation Wizard, click Search the network for printers, and then click 'Next'. If prompted, specify which driver to install for the printer. Click 'Finish' to exit the Network Printer Installation Wizard.
- 4. Dell WSD enabled printer is now available in your printers and faxes folder.

The following screen shot shows Dell 2355dn Mono Laser MFP on WSD network port and 'DEL0015997711F4' as a printer name:

| o DEL0015997711F4 Prop               | perties                     |                         | ×     |  |  |
|--------------------------------------|-----------------------------|-------------------------|-------|--|--|
| General Sharing Ports                | Advanced Color Manage       | ment Security Configure | About |  |  |
| DEL001599                            | DEL0015997711F4             |                         |       |  |  |
| Print to the following checked port. | port(s). Documents will pri | nt to the first free    |       |  |  |
| Port                                 | Description                 | Printer                 | *     |  |  |
| COM2:                                | Serial Port                 |                         |       |  |  |
| COM3:                                | Serial Port                 |                         |       |  |  |
| COM4:                                | Serial Port                 |                         |       |  |  |
| FILE:                                | Print to File               |                         |       |  |  |
| <b>W</b> SD-e522c7e9                 | WSD Port                    | DEL0015997711F4         |       |  |  |
| USB001                               | Virtual printer port for    | l                       | vg *  |  |  |
| •                                    | III                         |                         |       |  |  |
| Add Por <u>t</u>                     | Delete Port                 | <u>C</u> onfigure Port. |       |  |  |
| Enable bidirections                  | l support                   |                         |       |  |  |
|                                      | ina                         |                         |       |  |  |
| c <u>n</u> able printer pool         | ing                         |                         |       |  |  |
|                                      |                             |                         |       |  |  |
|                                      | OK Cano                     | cel Apply               | Help  |  |  |

Note: For WSD, DellOPD uses printer server hostname as 'Printer Name'. Please check with your network administrator to change the printer hostname as preferred.

To 'Auto Configure' your WSD printer device using DellOPD, select 'Refresh' button from 'Printer Properties' in 'Configure' tab. The refresh may take a few minutes. The optional fields are updated on completion.

# **Chapter 3**

# **Lockdown Policies**

## **Managing Printer Features Using Group Policies**

The Dell Open Print Driver supports the use of Windows Group Policies to control access to printers and printer features on a per-user or per-group basis. System administrators define the policies to be observed in their organization on a Windows server on their network; these policies are "pushed out" to individual users' computers and are enforced by the Dell Open Print Driver when users discover and manage printers and when they print jobs on printers which use the Dell Open Print Driver.

## **Available Policies**

#### **Discovery Policies**

The Dell Open Print Driver dynamically discovers printers on the network that the driver can support and the user can print to. Group policies are available which will control how wide a network the discovery process will and what kinds of printers will be made available to the user.

#### Model Availability Feature Control / Discoverable Printers Policy

This policy limits the printers that can be presented to the user to one or more specific supported printer models. When the system administrator enables this policy, he or she is responsible for entering the exact model name of each printer model that is to be made available to the user. Note that if the model name is not entered correctly, no printer on the network will match the name and no printers of that model will be discovered.

The following Dell printer models are supported by the Dell Open Print Driver:

Dell 1130n Mono Laser Printer Dell 2130cn Color Laser Printer Dell 2135cn Color Laser MFP Dell 2145cn Color Laser MFP Dell 2150cdn Color Laser Printer Dell 2150cn Color Laser Printer Dell 2155cdn Color Laser MFP Dell 2155cn Color Laser MFP Dell 2230d Mono Laser Printer Dell 2330dn Mono Laser Printer Dell 2335dn Mono Laser MFP Dell 2350dn Mono Laser Printer Dell 2355dn Mono Laser Printer Dell 3115cn Color Laser MFP Dell 3130cn Color Laser Printer Dell 3330dn Mono Laser Printer Dell 3333dn Mono Laser MFP Dell 3335dn Mono Laser MFP Dell 5100cn Color Laser Printer Dell 5110cn Color Laser Printer Dell 5130cdn Color Laser Printer Dell 5210n Mono Laser Printer Dell 5230n Mono Laser Printer Dell 5310n Mono Laser Printer Dell 5330dn Mono Laser Printer Dell 5350dn Mono Laser Printer

Dell 5530dn Mono Laser Printer Dell 5535dn Mono Laser MFP Dell 7130cdn Color Laser Printer Dell 7330dn Mono Laser Printer Dell 7330n Mono Laser Printer Dell B1260 Mono Laser Printer Dell B1265dnf Mono Laser MFP Dell B1265dnw Mono Laser MFP Dell V525w Inkjet Printer Dell V725w Inkjet MFP Dell C3760dn Color Laser Printer Dell C3760n Color Laser Printer Dell C3765dnf Color Laser MFP Dell B2360dn Mono Laser Printer Dell B3460dn Mono Laser MFP Dell B3465dnf Mono Laser MFP Dell B5460dn Mono Laser Printer Dell B5465dnf Mono Laser MFP Dell B1165nfw Mono Laser MFP Dell B2375dfw Mono MFP Dell B2375dnf Mono MFP Dell C5765dn Color MFP Dell C7765dn Color MFP Dell C2660dn Color Laser Dell C2665dnf Color MFP

# **Discovery Feature Control**

#### Networks to search during discovery

By default, the Dell Open Print Driver will search the local subnet for supported devices. The system administrator may specify up to eight additional networks to be searched. Each network is defined by a network address and a subnet mask.

#### Subnet mask for search Network

The complete specification of a network to search includes the network address and the subnet mask. The network address consists of the high-order bits of the IP address which are common to all devices on that network; the subnet mask specifies how many bits the network portion contains. The network address is specified by giving the common portion of the IP address, followed by zeros; the subnet mask is specified with a binary one in each bit position that belongs to the network address and a binary zero in each bit position that belongs to the device address. For example, a 256-device subnet may be specified with a network address of 192.168.1.0 and a subnet mask of 255.255.255.0. This indicates that the device addresses range from 192.168.1.0 to 192.168.1.255, and all devices on the subnet have the high-order 24 bits of the address in common.

Group policy for the Dell Open Print Driver can specify up to eight search networks. The network address for the first search network is stored as value NW1; the subnet mask for that network is stored as value SN1. Subsequent search networks are stored as values NW2/SN2, NW3/SN3, and so forth.

#### **Discover Network Printers Only**

By default, the Dell Open Print Driver will search for printers which are directly attached to the network, printers that are shared using Windows File and Print Sharing, and network print queues that are defined in Windows Active Directory. The system administrator can limit this search to printers that are directly attached to the network by enabling the Network Printers Only policy.

#### **Discovery Timeout**

The Dell Open Print Driver discovery process will time out after a certain amount of time. By default this value is 2000 milliseconds (i.e. two seconds). The system administrator may use this policy to shorten or lengthen this timeout value.

#### Servers to Search During Discovery

By default, the Dell Open Print Driver will search for supported devices that are directly attached to the network, and for devices provided through any accessible print server or listed in Active Directory. The system administrator can limit the search to a set of one or more specific print servers, or to one or more specific Active Directory servers. To specify a print server, enter the server name in UNC form with two leading backslashes ("\\servername"); to specify an Active Directory server, enter the server sfully-qualified domain name ("adserver.companyname.com").

Printers shared by any of the listed print servers, and print queues published through any listed Active Directory server, will be discovered. Specifying print servers and/or Active Directory servers does not affect the discovery of network-attached printers; all printers directly attached to the network will always be found.

#### **SNMP Options**

By default, the SNMP Community String is "public". The SNMP Community string represents a basic form of SNMP security and can be configured for most network printers. In order for DellOPD printer driver to discover printers that have a different community name than "public", the driver needs to know what community string is configured in the printers.

Note: This feature is also available as a standalone registry file 'community.reg' available in 'Dell Open Print Driver' .INF install package from <u>http://www.dell.com</u> to define the SNMP community name.

# It is recommended to run the community.reg and set the community name BEFORE manually installing the 'Dell Open Print Driver' using an INF file.

Using 'community.reg' file to set community name:

- 1) Download the 'Dell Open Print Driver Package' zip file to your local hard drive.
- 2) Extract the compressed zip file to your local hard drive.
- 3) Find 'community.reg' in the extracted folder.
- 4) Right click on 'community.reg' and select 'Edit'

- 5) Type community name at "Community"="*community\_name\_goes\_here*" [Default is: "Community"="*public*"]
- 6) Save the 'community.reg' file and close.
- 7) Right click on 'community.reg' file and select "Merge" to add to the registry.
- 8) Select 'Yes' when registry editor prompts for confirmation.

The change to the Registry is effective immediately.

Here is an example to define SNMP community name as 'Test' using the registry file:

Windows Registry Editor Version 5.00

[HKEY\_CURRENT\_USER\Software\Policies\Dell\Printing\Dell Open Print Driver\Discovery] "Community"="Test"

The following instructions and screen shots illustrate to edit community string name for 'Dell Open Print Driver' in the Registry Editor on your system:

1) Click 'Start' on your Windows operating system

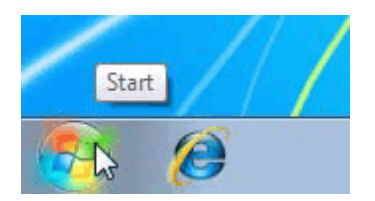

2) Type 'regedit' in the textbox and press 'Enter' or click on the 'regedit' displayed under program list.

| Programs (1) | Programs (1)                                         |
|--------------|------------------------------------------------------|
|              | See more results       regedit     ×     Shut down + |

3) If prompt for 'User Account Control', select 'Yes' to continue

| 😌 User Account   | Control                                                                                                    |
|------------------|----------------------------------------------------------------------------------------------------|
| Do you<br>change | i want to allow the following program to make<br>es to this computer?                                                                                                    |
| Ť                | Program name: Registry Editor<br>Verified publisher: <b>Microsoft Windows</b><br>Program location: "C:\Windows\regedit.exe"<br><u>Show information about this publisher's certificate</u> |
| Alide details    | Yes No                                                                                                    |
|                  | Change when these notifications appear                                                                                                    |

4) Registry Editor opens, expand 'HKEY\_CURRENT\_USER' from the left column

| 💣 Registry Editor                                                                                 |           |                |                 | - • × |
|---------------------------------------------------------------------------------------------------|-----------|----------------|-----------------|-------|
| File Edit View Favorites Help                                                                     |           |                |                 |       |
| ⊿ -/聖 Computer                                                                                    | Name      | Туре           | Data            |       |
| HKEY_CLASSES_ROOT<br>HKEY_CURRENT_USER<br>HKEY_LOCAL_MACHINE<br>HKEY_USERS<br>HKEY_CURRENT_CONFIG | (Default) | Type<br>REG_SZ | (value not set) |       |
|                                                                                                   |           |                |                 |       |
| Computer\HKEY_CURRENT_USER                                                                        |           |                |                 | •     |

5) Open: HKEY\_CURRENT\_USER\Software\Policies\Dell\Printing\Dell Open Print Driver\Discovery

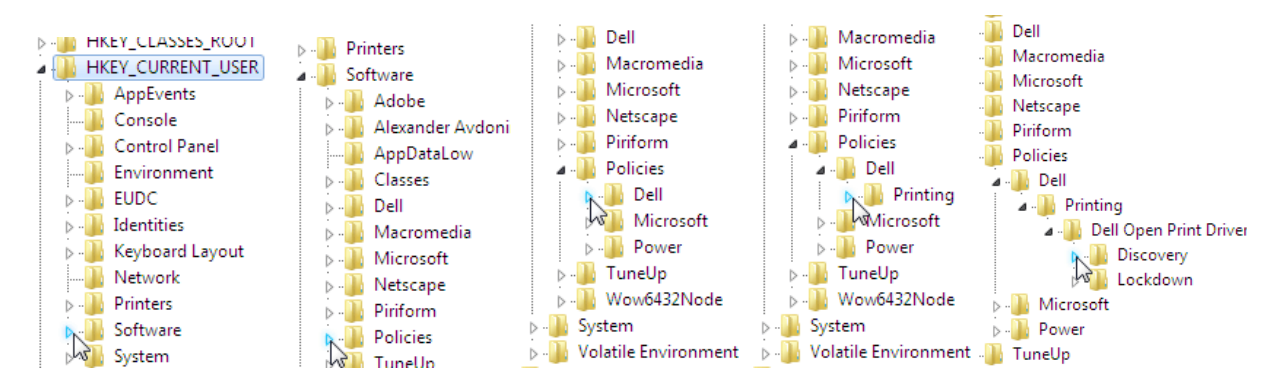

#### 6) Select 'Discovery' from left column

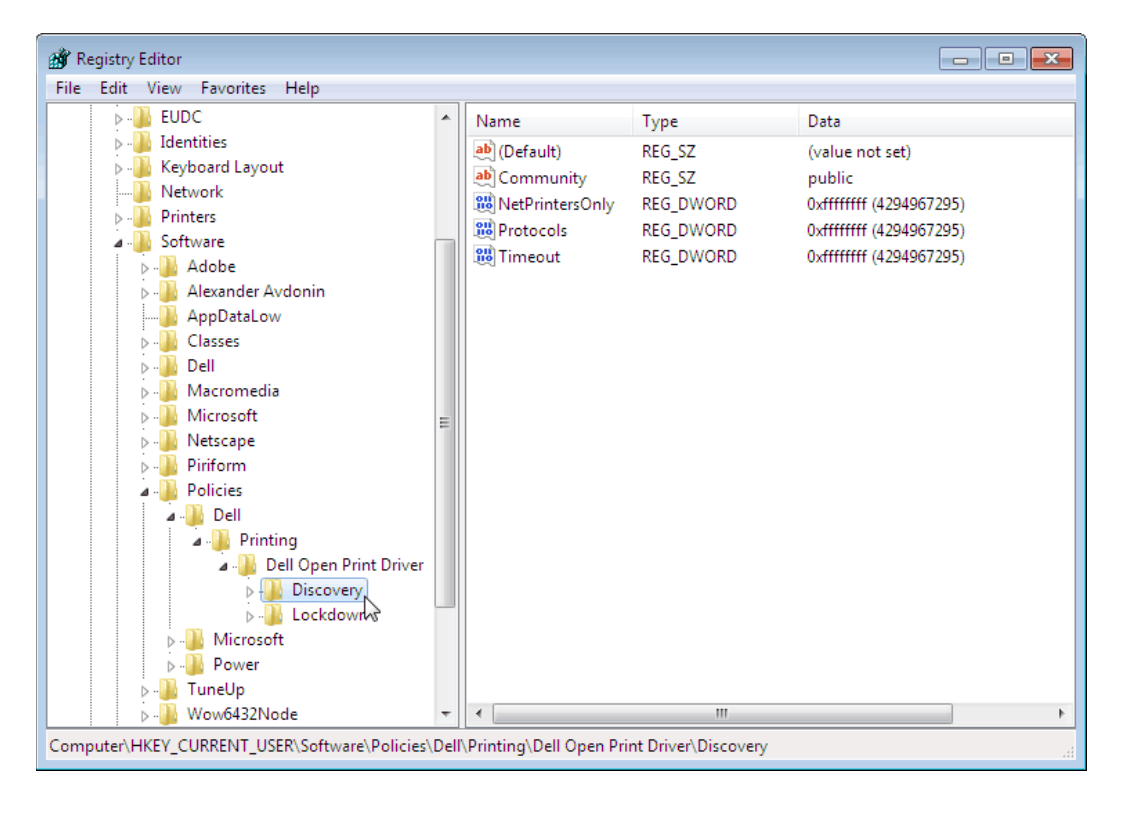

7) Select 'Community' from right column, listed under 'Name' list.

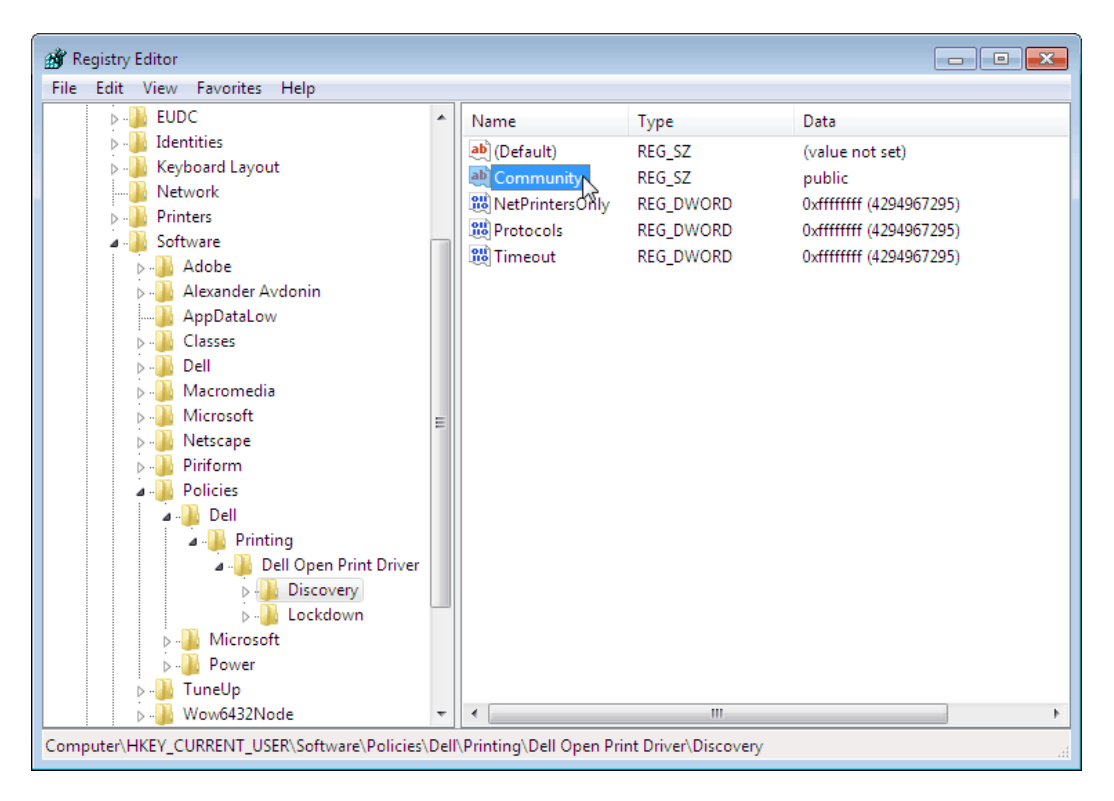

8) Right click on 'Community' and select 'Modify...' to edit community string name.

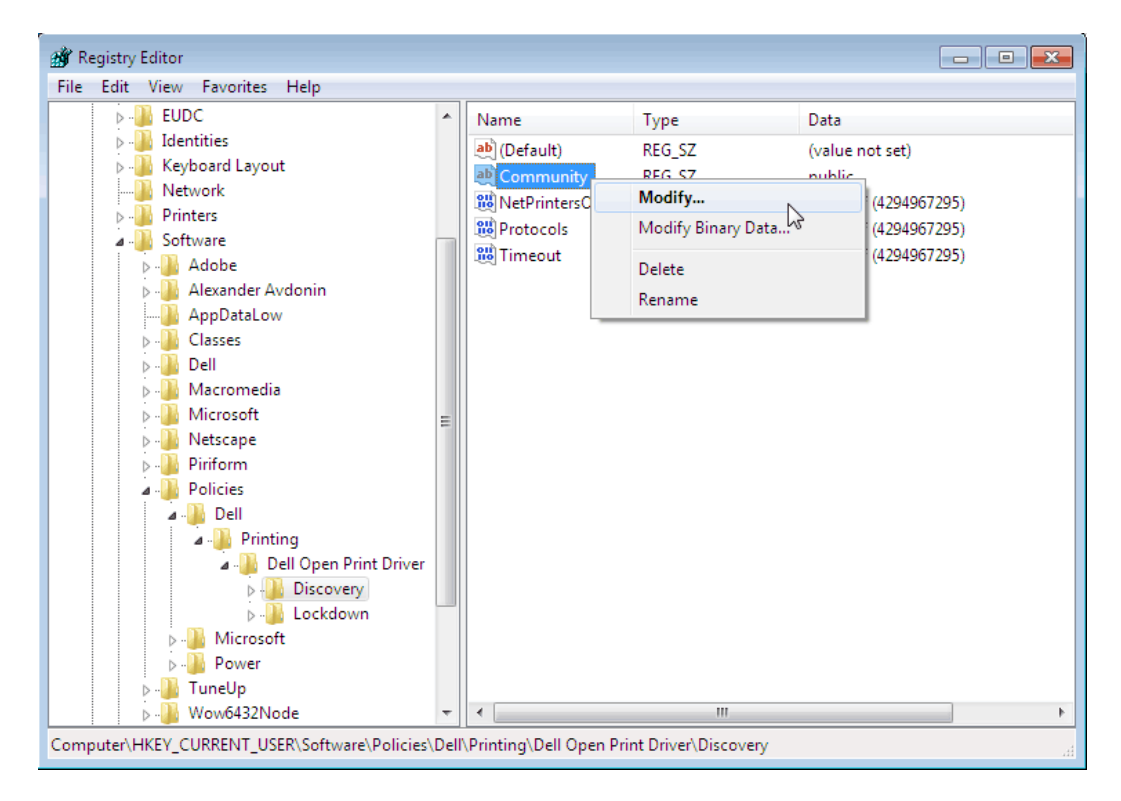

| Registry Editor File Edit View Favorites Help                                                                                                    |                          |                          |                                                    |
|----------------------------------------------------------------------------------------------------|--------------------------|--------------------------|----------------------------------------------------|
| Initial Potencial Property           P - W EUDC           P - W Identities                                                                                                    | Name                     | Type<br>REG SZ           | Data                                               |
| Edit String                                                                                                    |                          | G_SZ                     | public<br>0xffffffff (4294967295)                  |
| Value name:<br>Community                                                                                                    |                          | G_DWORD                  | 0xffffffff (4294967295)<br>0xffffffff (4294967295) |
| Value data:                                                                                                    |                          |                          |                                                    |
|                                                                                                    | OK Cance                 |                          |                                                    |
| Microsoft     Netscape     Piriform     Policies     Pell     Pll     Policies     Policies     Policies     Policies     Policies     Policies     Policies     Policies     Policies     Policies     Policies     Policies                                                                                                    | r                        |                          |                                                    |
| Discovery     Discovery     Discovery |                          | m                        |                                                    |
| Computer\HKEY_CURRENT_USER\Software\Policie                                                                                                    | s\Dell\Printing\Dell Ope | n Print Driver\Discovery |                                                    |

9) Type community string name in a text box under 'Value data:', press 'OK'

10) Community string name has been changed.

| 💣 Registry Editor                                                                                                    |                                                                           |                                                                 |                                                                                                    |
|----------------------------------------------------------------------------------------------------|---------------------------------------------------------------------------|-----------------------------------------------------------------|----------------------------------------------------------------------------------------------------|
| File Edit View Favorites Help                                                                                                    |                                                                           |                                                                 |                                                                                                    |
| File       Edit       View       Favorites       Help         Identities       Identities       Identities       Identities         Identities       Identities       Identities       Identities         Identities       Identities                                                                                                    | Name<br>(Default)<br>Community<br>NetPrintersOnly<br>Protocols<br>Timeout | Type<br>REG_SZ<br>REG_SZ<br>REG_DWORD<br>REG_DWORD<br>REG_DWORD | Data           (value not set)           test         0xfffffff (4294967295)           0xffffffff (4294967295)         0xffffffff (4294967295)           0xffffffff (4294967295)         0xffffffff (4294967295) |
| <ul> <li></li></ul>                                                                                                    | E                                                                         |                                                                 |                                                                                                    |
| Dell Open Print Driver     Discovery     Discovery     Discovery     Discovery     Discovery     Discovery     Discovery     Discover     Discover     Disco |                                                                           | 111                                                             | •                                                                                                    |
| Computer\HKEY_CURRENT_USER\Software\Policies\D                                                                                                    | ell\Printing\Dell Open Pr                                                 | int Driver\Discovery                                            |                                                                                                    |

# **Printer Feature Control**

#### **Preferred PDL**

For printers that support multiple PDLs, this policy defines the PDL (PCL 5, PCL XL, or PostScript) that will be used when a user selects a new printer model. This overrides the PDL that the printer itself defaults to.

#### **Feature Policies**

Feature policies control which features are available to the user.

#### **Disable Color Printing**

When selected, this policy prevents the user from printing in color on a color device.

#### **Disable Copies**

When selected, this policy limits the user to printing a single copy of each job.

#### **Disable Orientation**

When selected, this policy prevents the user from printing in landscape orientation.

#### **Disable Output Bin**

When selected, this policy prevents the user from selecting an alternate output bin.

#### **Disable Poster Printing**

When selected, this policy prevents the user from doing poster printing.

#### **Disable Puncher**

When selected, this policy prevents the user from using a device's installed hole puncher.

#### **Disable Restore Defaults**

When selected, this policy disables the "Restore Defaults" button on the driver's user interface.

#### **Disable Scaling**

When selected, this policy prevents the user from scaling output up or down.

#### **Disable Secure Print**

When selected, this policy prevents the user from storing a job on the printer for later printing, protected by a numeric PIN.

#### **Disable Skip Blank Pages**

When selected, this policy prevents the user from ticking the "Skip Blank Pages" box on the driver user interface.

#### **Disable Print Text as Black**

When selected, this policy prevents the user from ticking the 'Print Text as Black' box on the driver user interface.

#### **Disable Stapler**

When selected, this policy prevents the user from using a device's installed stapler.

#### **Disable Watermarks**

When selected, this policy prevents the user from defining or using watermarks.

#### **Force Duplex**

When selected, this policy forces the user to print either simplex, duplex long edge, or duplex short edge.

#### Force Input Tray

When selected, this policy defines a particular input tray that the user must print from.

#### Force First Page Input Tray

When selected, this policy defines a particular input tray that the user must print the first page of each job from.

#### Force NUp

When selected, this policy requires the user to print multiple pages on a single sheet (2-Up, 4-Up, etc.)

#### Force Print Quality

When selected, this policy selects a particular print quality (draft, office, or high) that the user must use for printing.

#### Paper Size Feature Control / Allowable Paper Sizes

This policy allows the system administrator to limit users to printing on specific paper sizes. To use this policy, the system administrator must enter a numeric paper size ID for each paper size that is to be permitted. The defined paper size IDs are as follows:

| ID  | Name              |
|-----|-------------------|
| 8   | A3                |
| 9   | A4                |
| 11  | A5                |
| 70  | A6                |
| 12  | B4 (JIS)          |
| 13  | B5 (JIS)          |
| 88  | B6 (JIS)          |
| 17  | 11x17             |
| 7   | Executive         |
| 14  | Folio             |
| 5   | Legal             |
| 1   | Letter            |
| 257 | Oficio            |
| 6   | Statement         |
| 52  | Tabloid Extra     |
| 258 | Envelope A7       |
| 34  | Envelope B5       |
| 30  | Envelope C4       |
| 28  | Envelope C5       |
| 31  | Envelope C6       |
| 19  | Envelope #9       |
| 20  | Envelope #10      |
| 27  | Envelope DL       |
| 37  | Envelope Monarch  |
| 38  | Envelope Personal |
| 259 | Postcard          |
| 43  | Postcard Japanese |
| 260 | Postcard Small    |
| 261 | SRA3              |

# How to Define Policies on the Server

System administrators can use the Group Policy Management Console and Group Policy Object Editor MMC Snap-ins to configure group policies which will control access to printer features on a per-user or per-group basis. To do this, system administrators must:

- Decide which features are to be limited to which groups within Active Directory.
- Import the administrative template (.ADM) supplied with the Dell Open Print Driver into the GPMC Snap-in.
- Configure one or more Group Policy Objects (GPOs) using the GPOE Snap-in.
- Link the GPOs to the appropriate groups using the GPMC Snap-in
- Registry entries for enforcing the defined policies will be pushed out to the registries on all affected systems

The following step-by-step procedure shows how to do this.

1. Open the Group Policy Management Snap-in. Expand the tree view on the left to the desired domain, and right-click the "Group Policy Objects" folder, and select New.

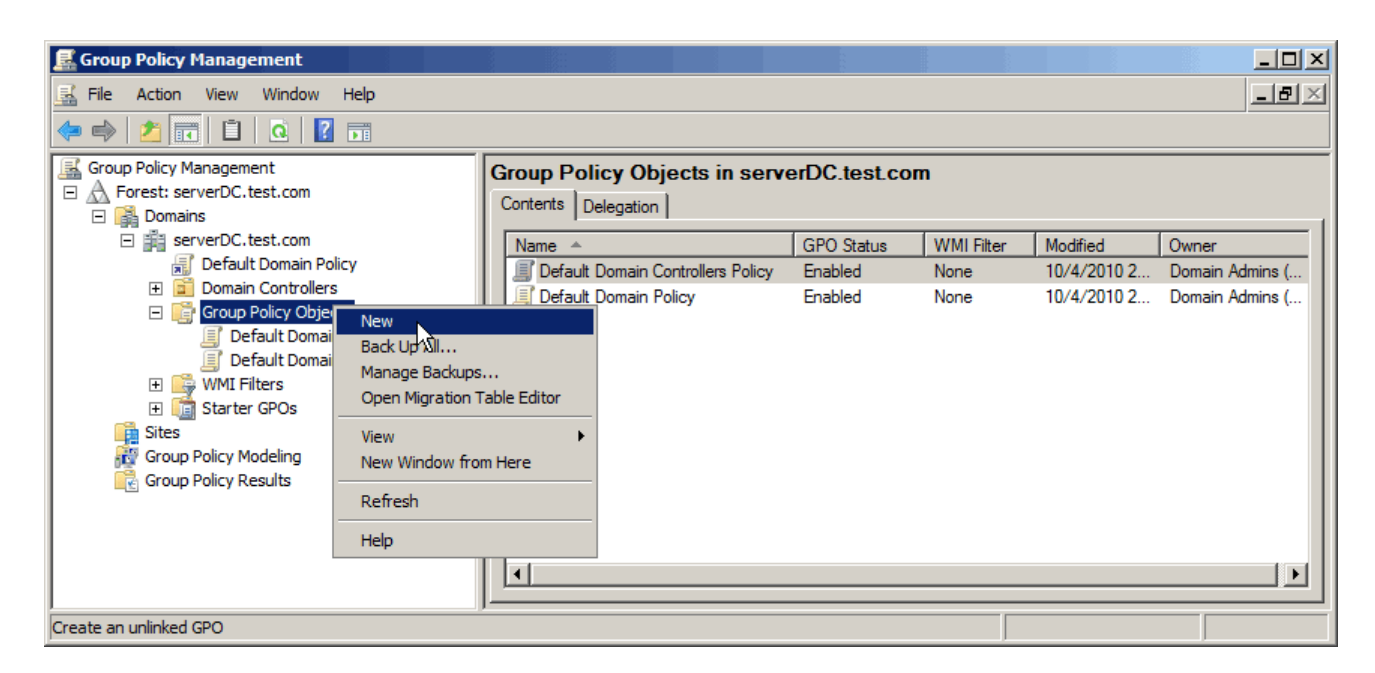

2. Name the new Group Policy in the dialog that pops up, and click OK.

| 🛃 Group Policy Management             |                                           |                  |
|---------------------------------------|-------------------------------------------|------------------|
| 🛃 File Action View Window Help        |                                           | _ <del>8</del> × |
| 🗢 🔿 🗾 🖬 📋 🧕 📝 📅                       |                                           |                  |
| Group Policy Management               | Group Policy Objects in serverDC.test.com |                  |
| □ ▲ Forest: serverDC.test.com         | Contents Delegation                       |                  |
| E j serverDC.test.com                 | New GPO                                   | er               |
| Default Domain Policy                 | Name: 10/4/2010 2 Doma                    | ain Admins (     |
| Group Policy Objects                  | DellOPD Policies 10/4/2010 2 Doma         | ain Admins (     |
| Default Domain Control                | Source Starter GPO:                       |                  |
| Default Domain Policy     WMI Filters | (none)                                    |                  |
| 🗄 📫 Starter GPOs                      |                                           |                  |
| Group Policy Modeling                 | OK Cancel                                 |                  |
| Group Policy Results                  |                                           |                  |
|                                       |                                           |                  |
|                                       |                                           |                  |
|                                       |                                           |                  |
|                                       |                                           |                  |

3. From the list of GPOs in the right-hand pane, select the new GPO, right-click it, and choose Edit... to bring up the GPO Editor Snap-in.

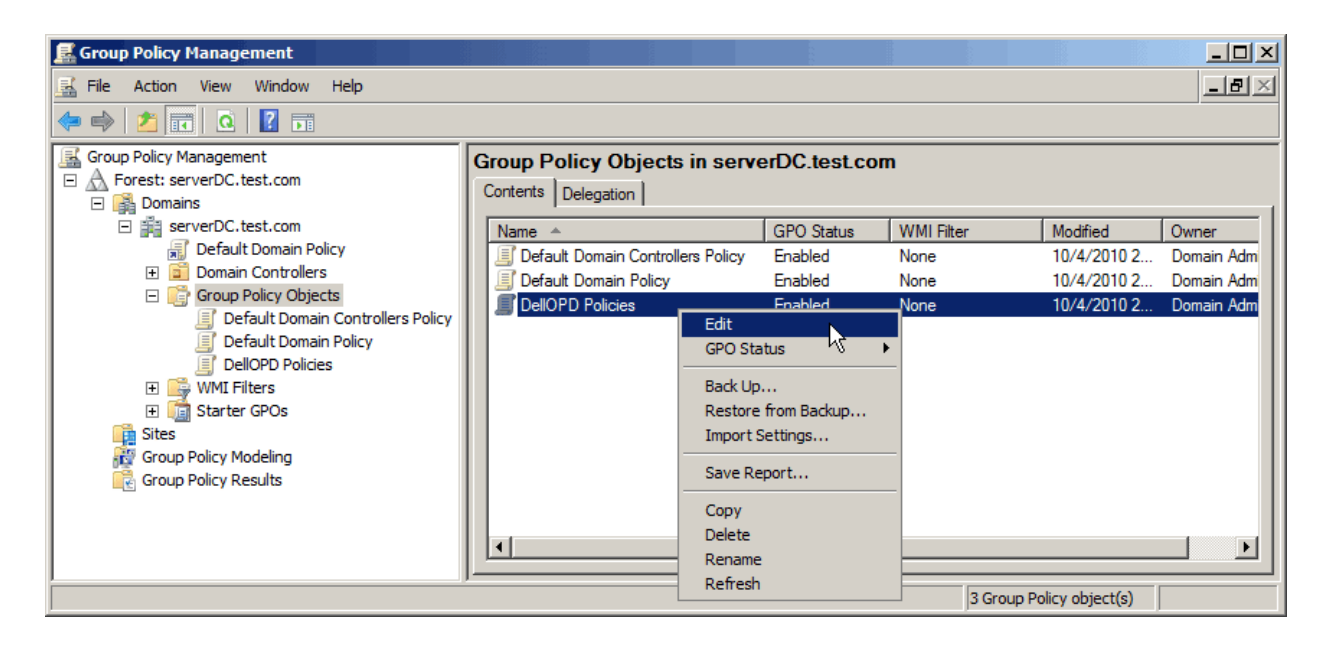

4. Import the Dell Open Print Driver administrative template into the GPO. In the GPO Editor tree view, select User Configuration; then select Policies / Administrative Templates, right-click it, and select Add/Remove Templates.

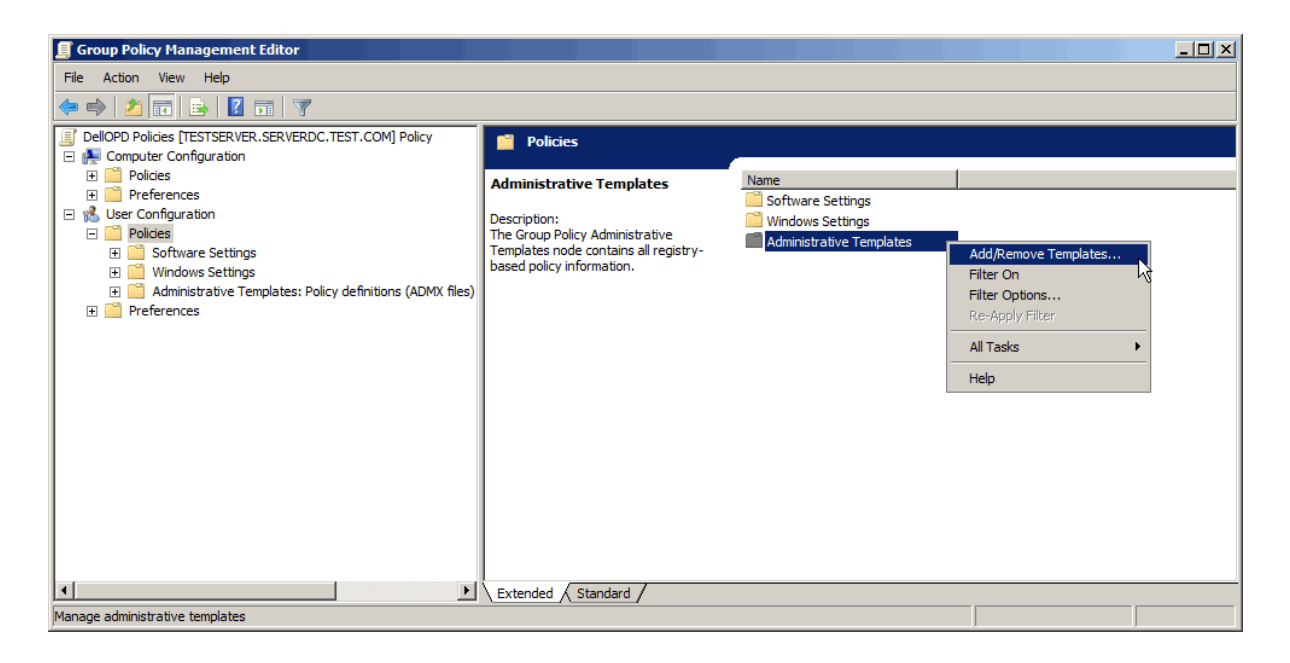

5. From the Add/Remove Templates dialog, click Add and browse to the location of the Dell Open Print Driver administrative template file – lockdown.adm. Select lockdown.adm in the file selection dialog and click Open.

| Group Policy Management Editor                                                           |                |                 |               |                                        |                                      | ļ                       |            |
|------------------------------------------------------------------------------------------|----------------|-----------------|---------------|----------------------------------------|--------------------------------------|-------------------------|------------|
|                                                                                          |                |                 |               |                                        |                                      |                         |            |
| DellOPD Policies [TESTSERVER.SERVERDC.TEST.COM] Policy     E      Computer Configuration | Policies       |                 |               |                                        |                                      |                         |            |
| Policies     Teferences                                                                  | Administrative | Templates       | Name          | ware Settings                          |                                      |                         | _          |
| Ger C Add/Remove Templates     Pol                                                       |                | ×               | Wind          | lows Settings<br>inistrative Templates |                                      |                         |            |
| Current Policy Templates:     Section 2012                                               | Size Modified  | Stry-           |               |                                        |                                      |                         |            |
| H Pre                                                                                    |                |                 | • DellOPD P   | Policies                               | 👻 🛃 Se                               | arch                    |            |
|                                                                                          |                | 🕘 Organize 🔻    | Views         | ▼ 📑 New Folder                         |                                      |                         | 0          |
|                                                                                          |                | Favorite Links  |               | Name A                                 | Date modified -<br>9/24/2010 4:13 PM | Type 🔹 Size<br>ADM File | +<br>13 KB |
|                                                                                          |                | Desktop         |               |                                        |                                      |                         |            |
|                                                                                          |                | Documents       |               |                                        |                                      |                         |            |
| Add Remove                                                                               | (              | Pictures        |               |                                        |                                      |                         |            |
|                                                                                          |                | Recently Change | ed            |                                        |                                      |                         |            |
|                                                                                          |                | P Searches      |               |                                        |                                      |                         |            |
|                                                                                          | Extended Sta   | Public          |               |                                        |                                      |                         |            |
| <u>1</u>                                                                                 |                |                 |               |                                        |                                      |                         |            |
|                                                                                          |                | Folders         | •             |                                        |                                      |                         |            |
|                                                                                          |                | rolucis         | Character and |                                        |                                      | Data: Tamalatas         |            |
|                                                                                          |                |                 | rile name:    | JIOCKdown.adm                          | <u> </u>                             |                         | Canaal     |
|                                                                                          |                |                 |               |                                        |                                      | - Open R                |            |

6. On the Add/Remove Templates dialog, click Close. Then in the tree view of the GPO Editor Snap-in, select Printer Feature Control under User Configuration/Policies/Classic Administrative Templates (ADM). The right-hand pane of the Snap-in shows the policies that have been made available by the administrative template. (All of the policies will be in the "not configured" state.)

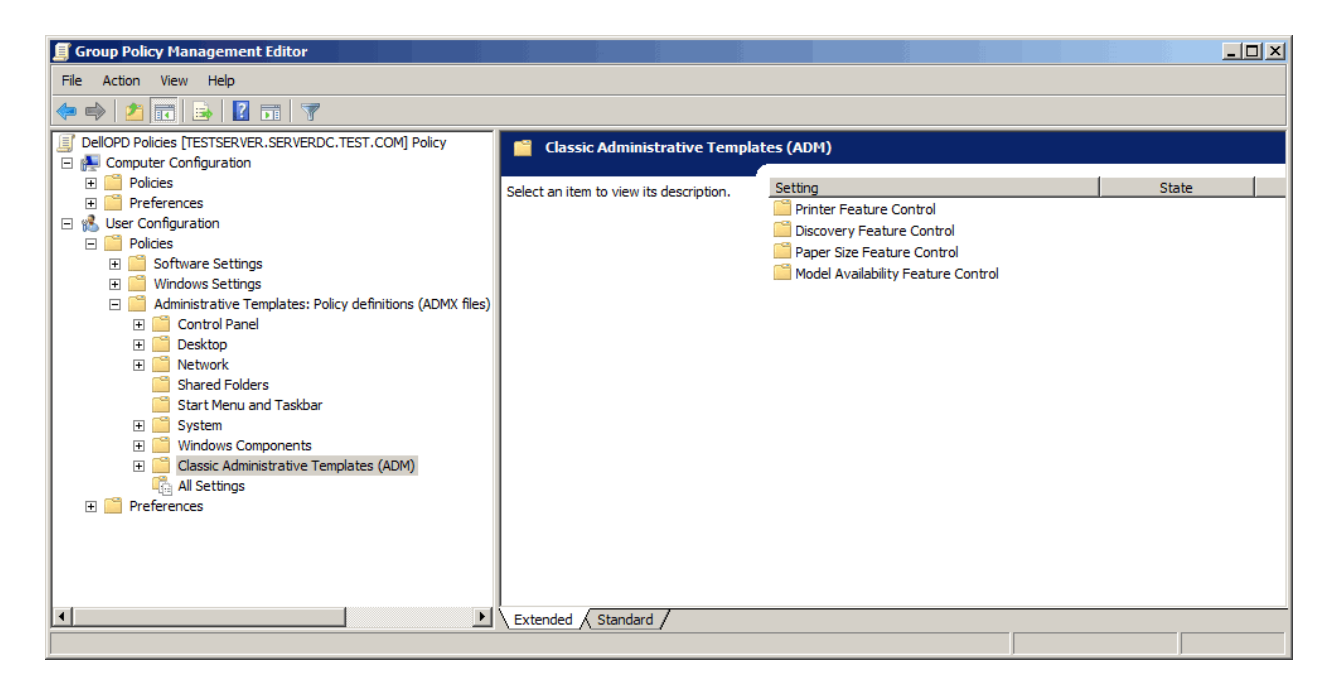

| Group Policy Management Editor                            |                                         |                             | _ <b>_</b> ×   |
|-----------------------------------------------------------|-----------------------------------------|-----------------------------|----------------|
| File Action View Help                                     |                                         |                             |                |
| 🗇 🔿 🔰 📷 📓 🖬 🔻                                             |                                         |                             |                |
| JellOPD Policies [TESTSERVER.SERVERDC.TEST.COM] Policy    | Printer Feature Control                 |                             |                |
| 🖃 👰 Computer Configuration                                |                                         |                             |                |
| 🕀 🧰 Policies                                              | Select an item to view its description. | Setting                     | State          |
| Preferences                                               |                                         | Disable Color Printing      | Not configured |
| 🖃 🕵 User Configuration                                    |                                         | E Disable Copies            | Not configured |
|                                                           |                                         | Force Print Quality         | Not configured |
| Software Settings                                         |                                         | Force Input Tray            | Not configured |
| 🗄 🧾 Windows Settings                                      |                                         | Force First Page Input Tray | Not configured |
| Administrative Templates: Policy definitions (ADMX files) |                                         | E Disable Skip Blank Pages  | Not configured |
| E Control Panel                                           |                                         | Disable Print Text as Black | Not configured |
| E Cesktop                                                 |                                         | Disable Restore Defaults    | Not configured |
| Shared Folders                                            |                                         | Force Duplex                | Not configured |
| Start Menu and Taskbar                                    |                                         | Disable Orientation         | Not configured |
| E System                                                  |                                         | Force N-Up                  | Not configured |
| 🕀 🧮 Windows Components                                    |                                         | Disable Poster Printing     | Not configured |
| Classic Administrative Templates (ADM)                    |                                         | Disable Scaling             | Not configured |
| Printer Feature Control                                   |                                         | Disable Watermarks          | Not configured |
| Discovery Feature Control                                 |                                         | Disable Secure Print        | Not configured |
| Paper Size Feature Control                                |                                         | 📰 Disable Output Bin        | Not configured |
| Model Availability Feature Control                        |                                         | Disable Stapler             | Not configured |
| All Settings                                              |                                         | Disable Puncher             | Not configured |
| 🕀 🚞 Preferences                                           |                                         | Preferred PDL               | Not configured |
|                                                           |                                         |                             | ··• <b>-</b>   |
|                                                           | Extended Standard                       |                             |                |
| 19 setting(s)                                             |                                         |                             |                |

7. Double-click a policy (in this example, "Force Print Quality") to configure it. The policy Properties dialog will be shown.

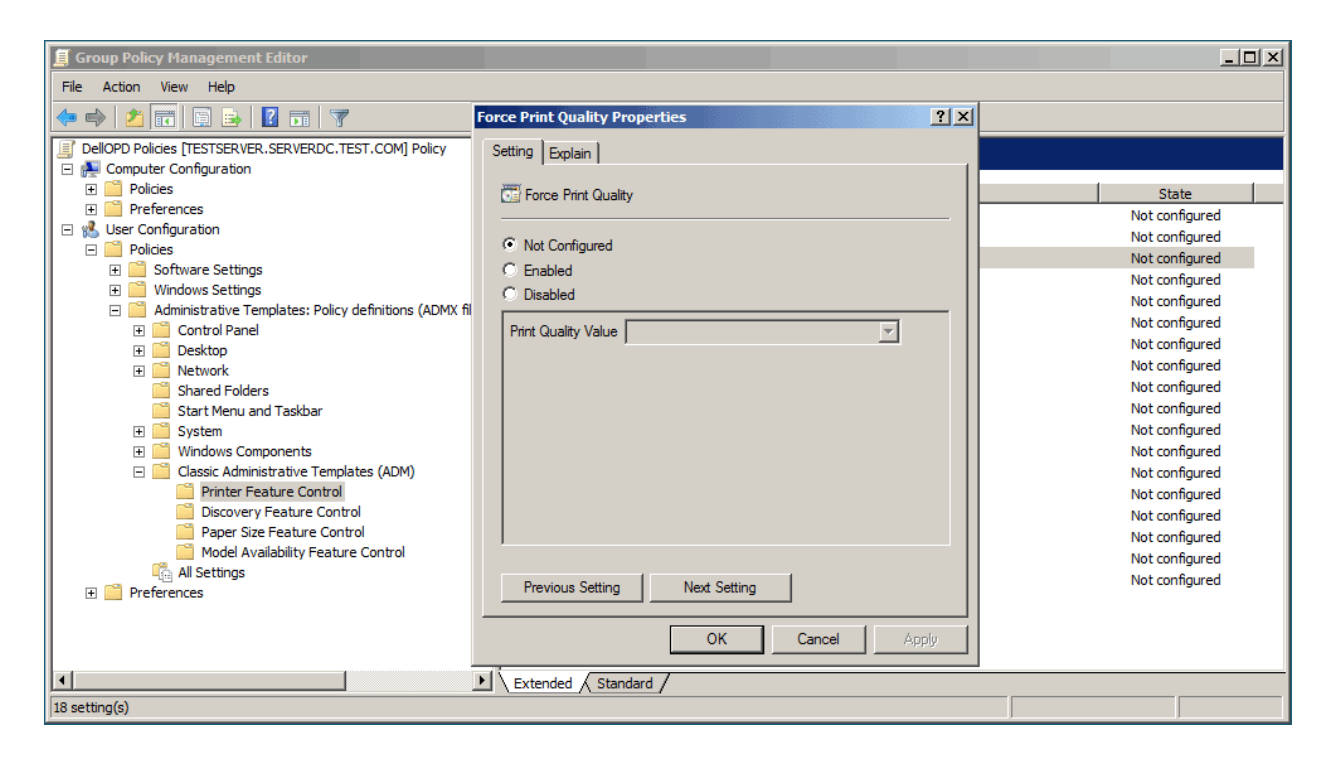

8. Select Enabled. This will enable the drop list to set the property value. Select the desired value for the property ("Draft" in this example).

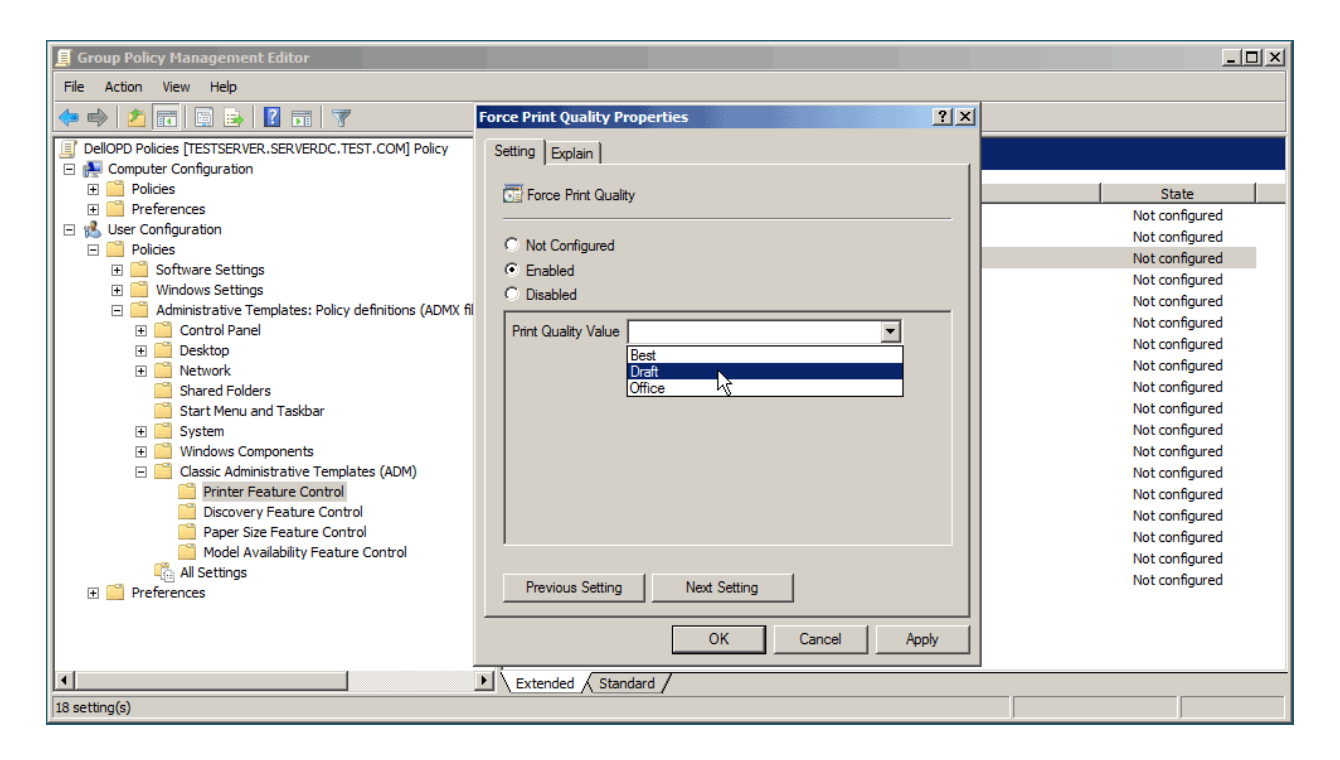

 Click OK. The new policy will be listed on the right-hand pane of the GPO Editor as "Enabled." (In this example, a few other policies have also been enabled)

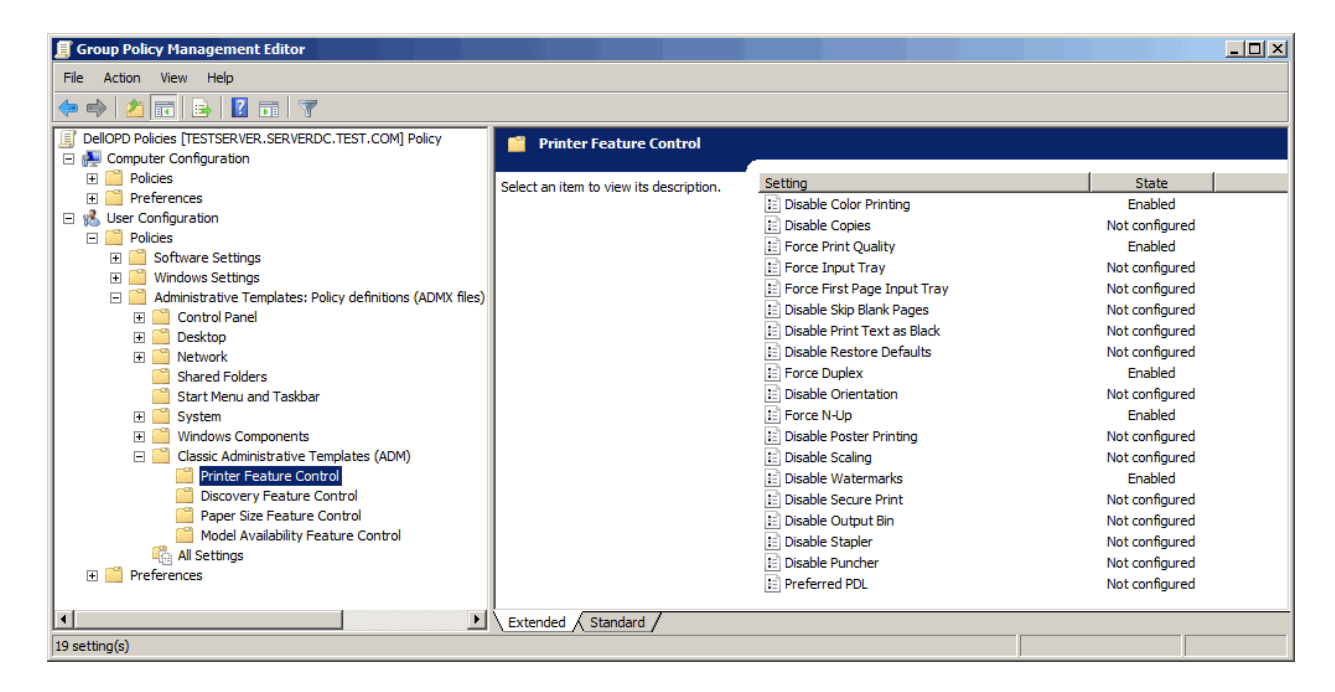

10. To link the new GPO to a group, return to the Group Policy Management Snap-in. Right-click on the group you wish to link to (in this example, "UserGroup1"), and select "Link an Existing GPO".

| 🔜 Group Policy Management                                                                                                    |                                                                               |
|----------------------------------------------------------------------------------------------------|-------------------------------------------------------------------------------|
| 🔜 File Action View Window Help                                                                                                    |                                                                               |
| 🗢 🔿 🙍 📋 🗎 🗶 🗐 🤉 🛐                                                                                                    |                                                                               |
| Group Policy Management<br>Group Policy Management<br>Group Policy Management<br>Default Domain Policy<br>Domain Controllers<br>Default Domain Controllers Policy<br>Default Domain Controllers Policy<br>Group Policy MeerGroup2<br>Group Policy Modeling<br>New Organizational Un<br>Default<br>Default<br>Defau | UserGroup1<br>Linked Group Policy Objects Group Policy Inheritance Delegation |
| Properties                                                                                                    |                                                                               |
| Help<br>Select an existing GPO and link it to onis container                                                                                                    |                                                                               |

11. In the Select GPO dialog, select the GPO you have just created, and click OK.

| 🛃 Group Policy Management                                                                                                    |                                                                                                    |                             |
|----------------------------------------------------------------------------------------------------|----------------------------------------------------------------------------------------------------|-----------------------------|
| 📓 File Action View Window                                                                                                    | Select GPO                                                                                                    |                             |
| 🗢 🔿 🖄 📅 📋 💥 🗒 🕴                                                                                                    | Look in this domain:                                                                                                    |                             |
| Group Policy Management<br>Group Policy Management<br>Forest: serverDC.test.com<br>Grownins<br>Growning<br>Default Domain Polic<br>Domain Controllers<br>Group Default Domain<br>Grownin<br>Grownin<br>Grow | In this domain.       serverDC.test.com       Group Policy objects:       Name ▲       Default Domain Controllers Policy       Default Domain Policy       DellOPD Policies | GPO Status   WMI Filter   M |
|                                                                                                    |                                                                                                    |                             |
| Group Policy Modeling                                                                                                    | OK Cancel                                                                                                    | P                           |

12. The defined policies will be pushed out to the machines in the domain. When affected users log on, the defined policies will be reflected in their system registries. The following registry editor screen shot for a user in the Engineering group shows the registry entries resulting from the Group Policy Object created in this example:

| Registry Editor                                                                                                    |                                                                                                    |                                                                                 | _ <b>_</b> ×                                                                                |
|----------------------------------------------------------------------------------------------------|----------------------------------------------------------------------------------------------------|---------------------------------------------------------------------------------|---------------------------------------------------------------------------------------------|
| File Edit View Favorites Help                                                                                                    |                                                                                                    |                                                                                 |                                                                                             |
| File       Edit       View       Favorites       Help <ul> <li>Computer</li> <li>HKEY_CLASSES_ROOT</li> <li>HKEY_CURRENT_USER</li> <li>AppEvents</li> <li>Console</li> <li>Control Panel</li> <li>EUDC</li> <li>EUDC</li> <li>Identities</li> <li>Keyboard Layout</li> <li>Network</li> <li>Printers</li> <li>Software</li> <li>Classes</li> <li>Microsoft</li> <li>Policies</li> <li>Dell</li> <li>EuDC</li> <li>Microsoft</li> <li>System</li> <li>Volatile Environment</li> <li>KeyLocat_MACHINE</li> <li>HKEY_LOCAL_MACHINE</li> <li>HKEY_LORAL_MACHINE</li> <li>HKEY_CURRENT_CONFIG</li> </ul> | Name<br>(Default)<br>DisableColorPrinting<br>DisableWatermarks<br>ForceDuplex<br>ForceNUp<br>ForcePrintQuality | Type<br>REG_SZ<br>REG_DWORD<br>REG_DWORD<br>REG_DWORD<br>REG_DWORD<br>REG_DWORD | Data<br>(value not set)<br>0x0000001 (1)<br>0x0000002 (2)<br>0x0000002 (2)<br>0x0000001 (1) |
| Computer\HKEY_CURRENT_USER\Software\Policies\Del                                                                                                    | I\Printing\Dell Open Print Dr                                                                                  | river\Lockdown                                                                  |                                                                                             |

# **Policies with Multiple Selection**

Providing policies that allow multiple values for a printer feature is possible, but cumbersome. The following example shows how the administrator could define a list of multiple allowable paper sizes, using the available LISTBOX keyword in the administrative template.

- Create a group policy object and import the administrative template into it (as in steps 1 5 above).
- 2. In the GPO Editor, select Paper Size Feature Control/ Allowable Paper Sizes:

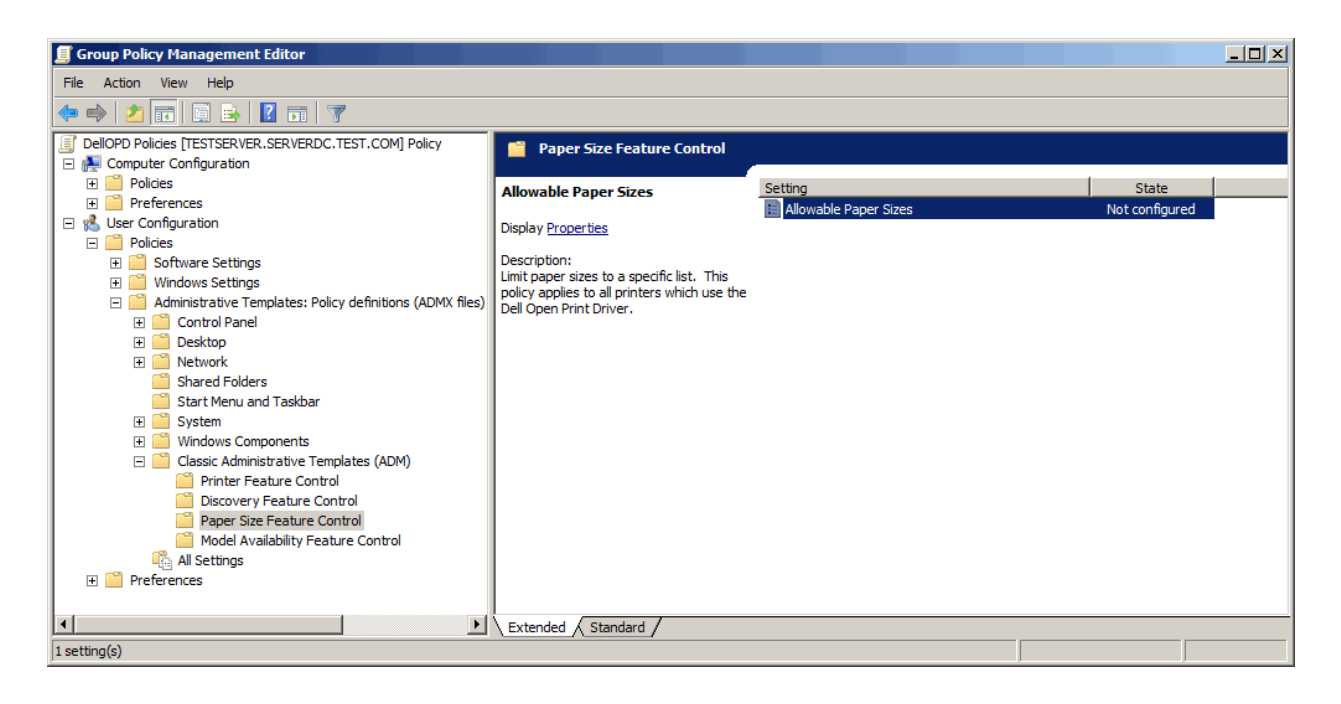

3. Open the Properties dialog for Allowable Paper Sizes , select Enabled, and click "Show".

| 🗐 Group Policy Management Editor                                                                                                    |                                            |                     | _ 🗆 🗙          |
|----------------------------------------------------------------------------------------------------|--------------------------------------------|---------------------|----------------|
| File Action View Help                                                                                                    | Allowable Paper Sizes Properties           | <u>र</u>            |                |
| 🗢 🔿 🙍 📅 📴 😖 🛛 🖬                                                                                                    | Setting Explain                            |                     |                |
| DellOPD Policies [TESTSERVER.SER]                                                                                                    |                                            | 1                   |                |
| 🕞 👰 Computer Configuration                                                                                                    | 📑 Allowable Paper Sizes                    |                     |                |
| 🕀 🧮 Policies                                                                                                    |                                            | ha                  | State          |
| Image: Preferences     Image: Preferences     Image: Prefere | C Net Configured                           | lowable Paper Sizes | Not configured |
| 🖃 💰 User Configuration                                                                                                    |                                            |                     | 2              |
| Policies                                                                                                    | Enabled                                    |                     |                |
|                                                                                                    | C Disabled                                 |                     |                |
| Windows Settings                                                                                                    | List of according upon and side on Channel |                     |                |
| Administrative Template                                                                                                    | List of paper sizes users can print on     |                     |                |
| E Control Panel                                                                                                    | n                                          |                     |                |
| E Desktop                                                                                                    |                                            |                     |                |
| E Network                                                                                                    |                                            |                     |                |
| Shared Folders                                                                                                    |                                            |                     |                |
| Start Merid and Tas                                                                                                    |                                            |                     |                |
| 🕂 🧧 System                                                                                                    |                                            |                     |                |
|                                                                                                    |                                            |                     |                |
| Printer Feature                                                                                                    |                                            |                     |                |
| Discovery Feat                                                                                                    |                                            |                     |                |
| Paper Size Feat                                                                                                    | ,                                          |                     |                |
| Model Availabilit                                                                                                    |                                            |                     |                |
| All Settings                                                                                                    | Previous Setting Next Setting              |                     |                |
| E Preferences                                                                                                    |                                            | 1                   |                |
|                                                                                                    | OK Cancel Apply                            |                     |                |
| •                                                                                                    |                                            |                     |                |
| 1 setting(s)                                                                                                    |                                            |                     |                |

4. The GPO Editor displays the Paper Sizes list box, with no entries.

| 🗐 Group Policy Management Editor |                                               | _ 🗆 × |
|----------------------------------|-----------------------------------------------|-------|
| File Action View Help            | Nowable Paper Sizes Properties                |       |
| 🗢 🔿 🖄 🛅 🖬 🗎 🖬 👔                  | Setting Explain                               |       |
| DellOPD Policies [TESTSERVER.SER | Show Contents                                 |       |
| Computer Configuration           |                                               |       |
|                                  | Us of paper sizes users can print on OK State |       |
| Wer Configuration                | Concel Not configured                         |       |
| Policies                         | Caricer                                       |       |
|                                  |                                               |       |
| 🗉 🧮 Windows Settings             |                                               |       |
| 🖃 🦳 Administrative Template      | Add                                           |       |
| 🕀 🧮 Control Panel                |                                               |       |
| 🕀 🧮 Desktop                      | Remove                                        |       |
| 🕀 🧮 Network                      |                                               |       |
| Shared Folders                   |                                               |       |
| Start Menu and Tas               |                                               |       |
| 🕀 🧾 System                       |                                               |       |
| 🕂 🧧 Windows Componer             |                                               |       |
| Classic Administrativ            |                                               |       |
| Printer Feature                  |                                               |       |
| Discovery Feat                   |                                               |       |
| Model Availabilit                |                                               |       |
|                                  | Previous Setting Next Setting                 |       |
|                                  |                                               |       |
|                                  | OK Cancel Apply                               |       |
| I                                |                                               |       |
| 1 setting(s)                     |                                               |       |

5. For each Paper Size to be permitted, click the Add button and enter the numeric Paper Size ID.

| File Action View Help  Ilovable Paper Sizes Properties  Ilovable Paper Sizes Properties  Ilovable Paper Sizes Properties  Ilovation  Ilovable Paper Sizes Properties  Ilovation  Ilovable Paper Sizes Properties  Ilovation  Ilovation | 📕 Group Policy Management Edito                                       | r                                      |                |
|----------------------------------------------------------------------------------------------------|-----------------------------------------------------------------------|----------------------------------------|----------------|
| <ul> <li>DelOPD Policies [TESTSERVER.SER]</li> <li>Computer Configuration</li> <li>Policies</li> <li>Policies</li> <li>Ver Configuration</li> <li>Policies</li> <li>Software Settings</li> <li>Administrative Template</li> <li>Deskorb</li> <li>Metwork</li> <li>Shared Folders</li> <li>Statt Menu and Tast</li> <li>System</li> <li>Windows Comporet</li> <li>Classic Administrative</li> <li>Discovery Feat</li> </ul>                                                                                                    | File Action View Help                                                 | Allowable Paper Sizes Properties       |                |
| DellOPD Policies [TESTSERVER.SER] Computer Configuration Preferences Viser Configuration Policies Policies Software Settings Mundows Settings Administrative Template Desktop Mundows Componer Start Meru and Tas System Windows Componer System Network Shared Folders System Windows Componer Discovery Feat.                                                                                                    | 🗢 🔿 🚺 🖬 🖬 🖬 👔                                                         | Setting Explain                        |                |
| <ul> <li>Computer Conjuration</li> <li>Policies</li> <li>Preferences</li> <li>User Configuration</li> <li>Policies</li> <li>Software Settings</li> <li>Mindows Settings</li> <li>Control Panel</li> <li>Desktop</li> <li>Network</li> <li>Shared Folders</li> <li>System</li> <li>System</li> <li>System</li> <li>System</li> <li>System</li> <li>System</li> <li>System</li> <li>System</li> <li>System</li> <li>Sicovery Feat.</li> </ul>                                                                                                    | DellOPD Policies [TESTSERVER.SER]                                     | Show Contents                          | X              |
| Preferences User Configuration Polices Software Settings Add Item Terr the item to be added: OK Not configured Not configured Add Remove Add Remove Start Menu and Tas System System System System System System System Siter Yher Peature Discovery Feature                                                                                                    | E Computer Configuration     E Computer Configuration                 | List of paper sizes users can print on | OK State       |
| Start Menu and Tas         Start Menu and Tas         System         Start Menu and Tas         Printer Feature         Discovery Feat                                                                                                    | F      Preferences                                                    | Add Item                               | Not configured |
| Control Panel     Software Settings     Mudows Settings     Administrative Template     Control Panel     Software Software Settings     Metwork     Shared Folders     Start Menu and Tas     System     System     System     Siter There at the software Setting Setting Setti     | Subsection                                                            |                                        | Cancel         |
| • Mundows Settings           [5             Cancel           Add             • Control Panel           • Control Panel           Add             • Desktop           • Network           Shared Folders           Add             • Shared Folders           Start Menu and Tas           Besmove           Besmove             • Mindows Componer           • Olassic Administrativ           Printer Feature           Discovery Feature                                                                                                    |                                                                       | Enter the item to be added: OK         |                |
| ▲ Administrative lemplate                                                                                                    | ⊕      ☐ Windows Settings     ☐                                       | 5 Cancel                               |                |
| <ul> <li>Besktop</li> <li>Network</li> <li>Shared Folders</li> <li>Start Menu and Tas</li> <li>System</li> <li>Windows Componer</li> <li>Classic Administration</li> <li>Printer Feature</li> <li>Discovery Feature</li> </ul>                                                                                                    | Administrative Lemplate     Administrative Lemplate     Control Panel |                                        | Add            |
| • Metwork           • Shared Folders             • Start Meru and Tas           • System             • Mindows Componer           • Olassic Administration             • Olassic Administration           • Printer Feature             • Discovery Feature           • Olassic Administration                                                                                                    | 🗄 🧮 Desktop                                                           |                                        | Remove         |
| Start Grouders<br>Start Menu and Tas<br>System<br>System<br>Classic Administration<br>Printer Feature<br>Discovery Feature                                                                                                    | Retwork                                                               |                                        |                |
| ⊞ System           ⊞ System             ⊞ System           Ш System             ⊞ System           Ш System             ⊡ Classic Administration           Ш System             ⊡ Printer Feature           ⊡ Discovery Feature                                                                                                    | Shared Folders                                                        |                                        |                |
| • Mindows Componer             □ Classic Administrativ             □ Printer Feature             □ Discovery Feature                                                                                                    | 🕀 🧰 System                                                            |                                        |                |
| Discovery Feat.                                                                                                    | 🕀 🧰 Windows Componer                                                  |                                        |                |
| Discovery Feat                                                                                                    | Printer Feature                                                       |                                        |                |
|                                                                                                    | 📋 Discovery Feat                                                      |                                        |                |
| Paper Size Feat                                                                                                    | Paper Size Feat                                                       |                                        |                |
| All Settings Previous Setting Next Setting                                                                                                    | All Settings                                                          | Previous Setting Next Setting          |                |
|                                                                                                    | ⊞ Preferences                                                         |                                        |                |
| OK Cancel Apply                                                                                                    |                                                                       | OK Cancel Apply                        |                |
| setting(s)                                                                                                    | 1 setting(s)                                                          |                                        |                |

6. When the system administrator is finished, the list box will contain a list of all valid values for the Paper Size feature. In this example, the values 5, 7, 9 and 37 refer to Legal, Executive, A4 and Envelope Monarch.

| 🗐 Group Policy Management Editor                                                                                                    |  |
|----------------------------------------------------------------------------------------------------|--|
| File Action View Help Allowable Paper Sizes Properties                                                                                                    |  |
|                                                                                                    |  |
| DellOPD Policies [TESTSERVER.SER]     Show Contents                                                                                                    |  |
| Computer Configuration                                                                                                    |  |
| List of paper sizes users can print on     OK     State                                                                                                    |  |
| Preferences                                                                                                    |  |
| □ the User Configuration Cancel                                                                                                    |  |
|                                                                                                    |  |
| B Solvare Settings                                                                                                    |  |
| Winnows Security Security |  |
| P Control Panel                                                                                                    |  |
| Besktop     Bernove                                                                                                    |  |
| 🗄 🛅 Network                                                                                                    |  |
| Shared Folders                                                                                                    |  |
| Start Menu and Tas                                                                                                    |  |
| 🗄 🧰 System                                                                                                    |  |
| 🗄 🧰 Windows Componer                                                                                                    |  |
| Classic Administrativ                                                                                                    |  |
| Printer Feature                                                                                                    |  |
|                                                                                                    |  |
|                                                                                                    |  |
| All Settings Previous Setting Next Setting                                                                                                    |  |
| € <sup>™</sup> Preferences                                                                                                    |  |
| OK Cancel Apply                                                                                                    |  |
|                                                                                                    |  |
| 1 setting(s)                                                                                                    |  |

When this policy is pushed out the users' machines, the resulting registry entries will be:

| e Edit View Favorites Help |              |        |                 |
|----------------------------|--------------|--------|-----------------|
| Computer                   | Name         | Туре   | Data            |
| HKEY_CLASSES_ROOT          | ab (Default) | REG SZ | (value not set) |
| A 🕌 HKEY_CURRENT_USER      | ab Paper1    | REG SZ | 37              |
| AppEvents                  | ab Paper2    | REG SZ | 5               |
| Console                    | ab Daper3    | REG SZ | 7               |
| 👂 🍌 Control Panel          | ab Paper/    | PEG SZ | ,               |
| Environment                | Paper4       | REG_3Z | 9               |
| P 📲 EUDC                   |              |        |                 |
| Identities                 |              |        |                 |
| 👂 퉲 Keyboard Layout        |              |        |                 |
|                            |              |        |                 |
| Printers                   |              |        |                 |
| a 🌗 Software               |              |        |                 |
| AppDataLow                 |              |        |                 |
| Classes                    |              |        |                 |
| Microsoft                  |              |        |                 |
| a 퉬 Policies               |              |        |                 |
| a 🔑 Dell                   |              |        |                 |
| a 퉬 Printing               |              |        |                 |
| a 퉬 Dell Open Print Driver |              |        |                 |
| a 🔑 Lockdown               |              |        |                 |
| Papers                     |              |        |                 |
| Microsoft                  |              |        |                 |
| Power                      |              |        |                 |
| 🔈 📲 System                 |              |        |                 |
| 👂 🌗 Volatile Environment   |              |        |                 |
| 🖟 퉲 HKEY_LOCAL_MACHINE     |              |        |                 |
| HKEY_USERS                 |              |        |                 |
| HKEY_CURRENT_CONFIG        |              |        |                 |

### **How Users See Policies**

Group policies are defined on the server by the system administrator. Once defined, Windows propagates the policies to the operating system registry on each individual user's computer. Each time a user logs on to Windows on his or her computer, Windows checks the policies that apply to that user, depending not only on the individual user name but also on the user groups to which he or she belongs.

The Dell Open Print Driver will read the policy values from the user's registry whenever needed to apply the policy, such as when the Discovery dialog is to be shown or when the Printing Preferences dialog is to be shown.

The Dell Open Print Driver will tailor the Printing Preferences dialog to reflect any policies that are in effect for the current user. The dialog controls for affected features will be enabled or disabled based on whether or not the user is authorized to use those particular features; or the control will contain the specific value that a policy requires for the feature.

For example, if the system administrator has disabled color printing, the radio button for Gray Scale will be selected and the radio buttons for both Color and Gray Scale will be disabled so that the user cannot change them. Similarly, if the system administrator has set a policy for Print Quality, the Print Quality drop list will be pre-set to the quality level defined in the policy and the control will be disabled so that the user the user cannot change them. Both of these are illustrated in the following screen shot:

| Dell 7130cdn Color Lase | Printer on 192.168.1.100 Printing Preferences | 3000                                                         |
|-------------------------|-----------------------------------------------|--------------------------------------------------------------|
| General Layout Advance  | d Other                                       |                                                              |
| Color                   | <ul> <li>Color</li> <li>Grayscale</li> </ul>  |                                                              |
| Copies                  | 1                                             |                                                              |
|                         | Collate                                       |                                                              |
| Print Quality           | Draft (Toner Saving)                          |                                                              |
| Blank Pages             | Skip                                          |                                                              |
| Print Text as Black     | On                                            | 8.5 by 11 inches                                             |
| Paper Size              | Letter                                        | 0.0 57 11 110100                                             |
| Paper Type              | Auto Select 👻                                 |                                                              |
| Paper Tray              | Auto Select 👻                                 |                                                              |
|                         | Use different Tray for first Page             |                                                              |
|                         | Manual Tray 💌                                 | $\sim$                                                       |
| Duplex Printing         | Off 🔹                                         |                                                              |
| Booklet Printing        | Off •                                         | Dell Open Print Driver                                       |
| Restore Defaults        |                                               | Dell 7130cdn Color Laser Printer (PS)<br>Printer Room Roor 5 |
|                         |                                               | DK Cancel Apply Help                                         |

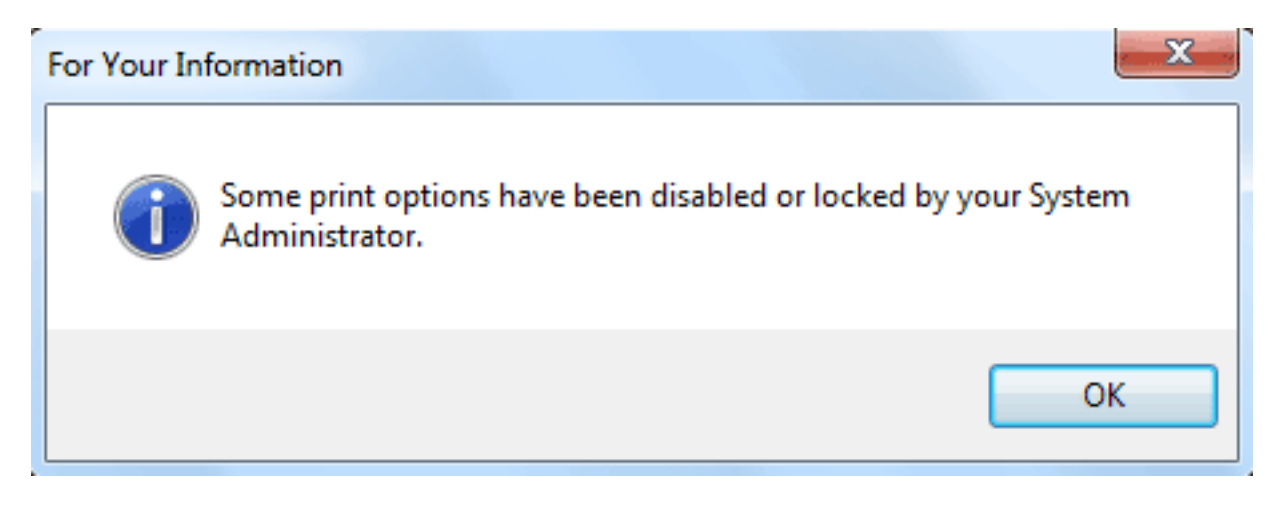

Note also the "padlock" icon in the lower right quadrant of the dialog. This icon appears on the printing preferences dialog whenever the features of the driver have been limited in any way by Group Policy. If the user clicks on the icon, a message box will be shown which briefly explains why some features are not available.

# How to load and unload 'Dell Open Print Driver' drivers for standard user account?

The following section applies to systems:

| Operating              | system Support    |              |
|------------------------|-------------------|--------------|
| Operating System       | Min. Service Pack | Architecture |
|                        |                   |              |
|                        |                   |              |
| Windows XP             | SP2               | x86 – x64    |
| Windows Server 2003    | SP1               | x86 – x64    |
| Windows Server 2008    | no SP             | x86 – x64    |
| Windows Server 2008 R2 | no SP             | x64          |

Due to limited standard user rights on the systems shown above, a standard user is unable to change the printer for 'Dell Open Print Driver' – Dynamic instance. The following instructions and screen shots illustrate to set the policy to load and unload device drivers for standard user account on your system:

For this example, we used Win XP 32-bit (Service Pack 3) system:

1) Log on to 'Administrator' Account on your system

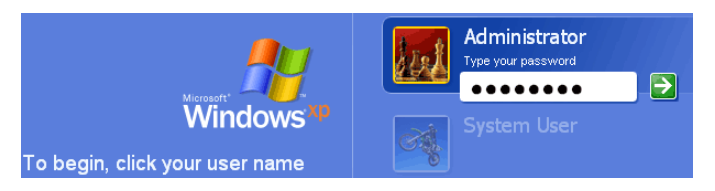

2) Click 'Start' on your Windows operating system and select 'Control Panel'

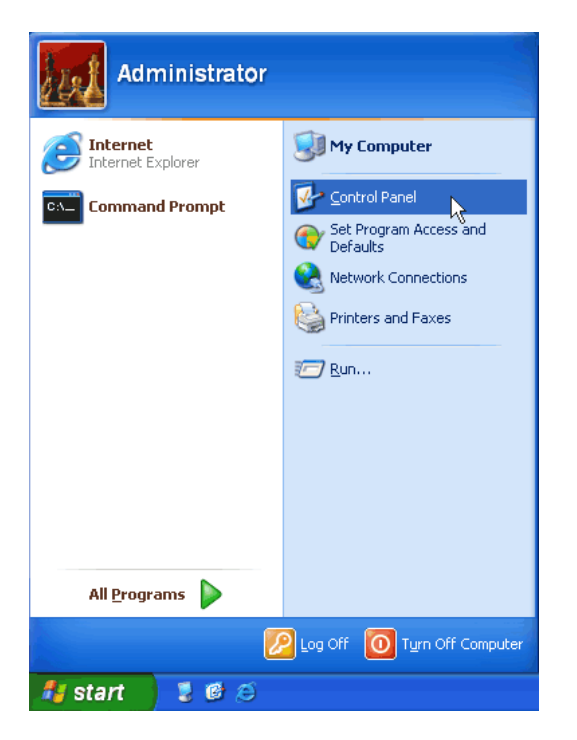

**Note:** If a user you like to grant permission to load and unload the device drivers is already a member of 'Power Users' group, you can skip steps 3 to 9 and follow from step 10.

3) Select 'Administrative Tools' and click on 'Computer Management'

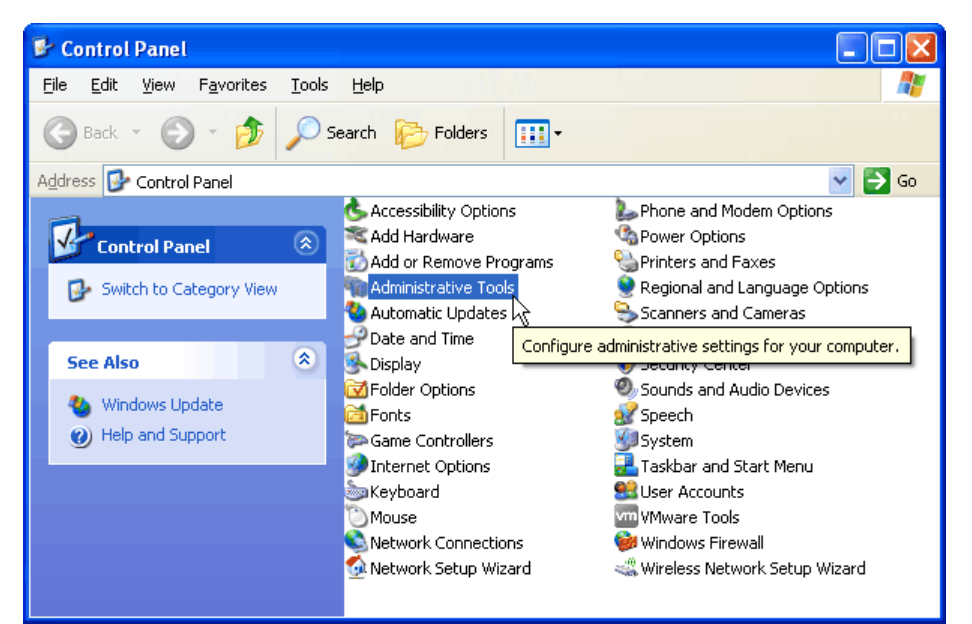

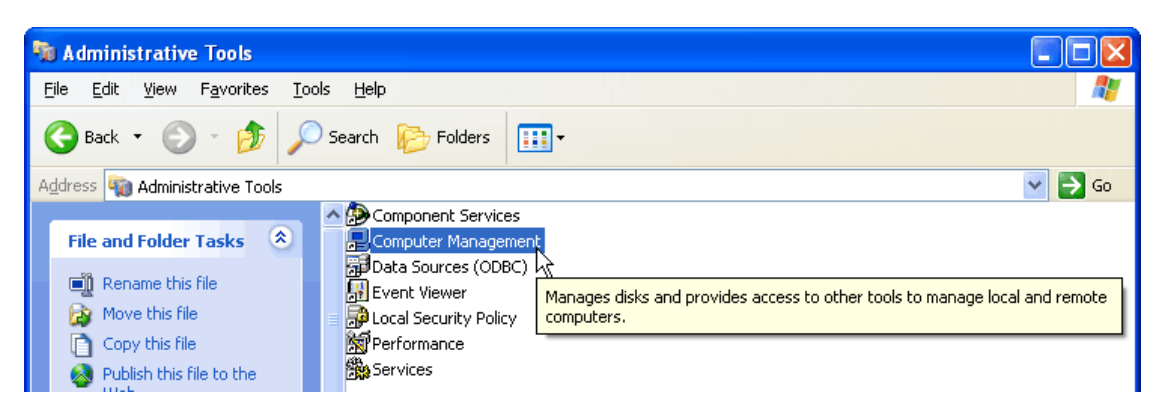

4) Select 'Local Users and Groups' and expand

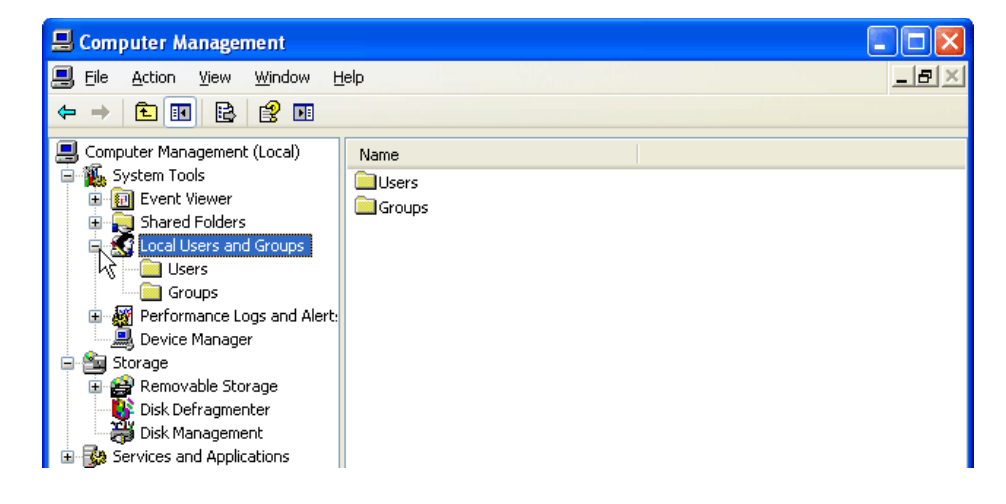

#### 5) Select 'Users'

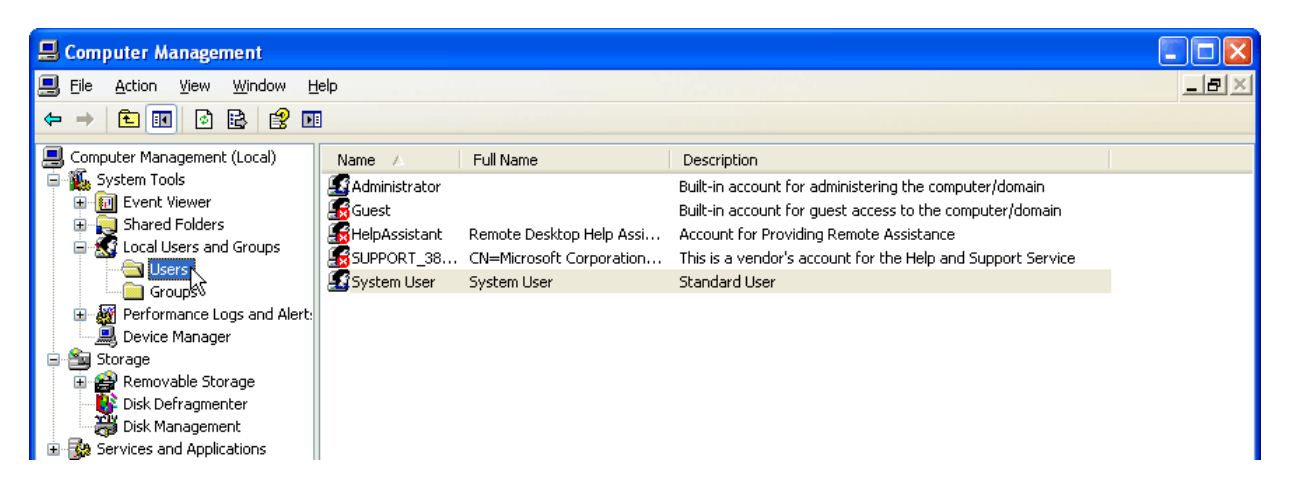

6) Right click on the standard user you like to grant permission to load and unload the device drivers and select 'Properties'

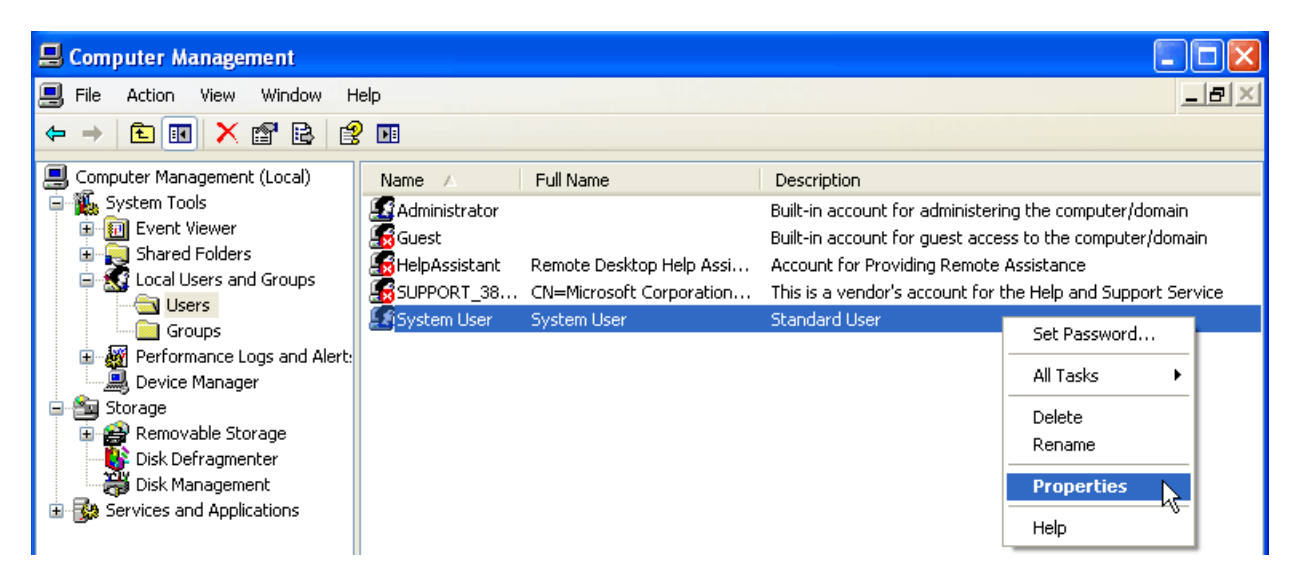

7) Select 'Member of' tab and click on 'Add...'

| System User Properties    | ? 🔀 |
|---------------------------|-----|
| General Member Of Profile |     |
| Member of:                |     |
| 🖉 Users                   |     |
|                           |     |
|                           |     |
|                           |     |
|                           |     |
|                           |     |
|                           |     |
|                           |     |
|                           |     |
|                           |     |
|                           |     |
| Add Remove                |     |
| OK Cancel Ap              | ply |

8) At 'Enter the object names to select' text box, Type 'Power Users' and press 'Check Names'. Press 'OK' to close the dialog.

| Select Groups                                                                                                    | ? 🛛                                          |
|----------------------------------------------------------------------------------------------------|----------------------------------------------|
| Select this object type:                                                                                                    |                                              |
| Groups                                                                                                    | Object Types                                 |
| From this location:                                                                                                    |                                              |
| VM-WINXP-X86                                                                                                    | Locations                                    |
| Enter the object names to select ( <u>examples</u> ):                                                                                                    |                                              |
| Power Users                                                                                                    | Check Names                                  |
| Advanced                                                                                                    | OK Cancel                                    |
| the second second second second second second second second second second second second second second second s                                                                                       |                                              |
|                                                                                                    |                                              |
| Select Groups                                                                                                    | ?×                                           |
| Select Groups Select this object type:                                                                                                    | ?×                                           |
| Select Groups<br>Select this object type:<br>Groups                                                                                                    | Qbject Types                                 |
| Select Groups Select this object type: Groups From this location:                                                                                                    | Diject Types                                 |
| Select Groups<br>Select this object type:<br>Groups<br>From this location:<br>VM-w/INXP-%86                                                                                                    | Object Types      Locations                  |
| Select Groups Select this object type: Groups From this location: VM-WINXP-X86 Enter the object names to select (examples):                                                                          | Diject Types      Locations                  |
| Select Groups         Select this object type:         Groups         Erom this location:         VM-WINXP-X86         Enter the object names to select (examples):         VM-WINXP-X86\Power Users | Object Types      Locations      Check Names |
9) The following user is now part of the 'Power Users' group. Press 'OK' to close the dialog.

| System User Properties ?  | X |
|---------------------------|---|
| General Member Of Profile | _ |
| Member of:                |   |
| Server Users              |   |
|                           |   |
|                           |   |
|                           |   |
|                           |   |
|                           |   |
| Add Remove                |   |
| OK Cancel Apply           |   |

10) Select 'Administrative Tools' from control panel and click on 'Local Security Policy'

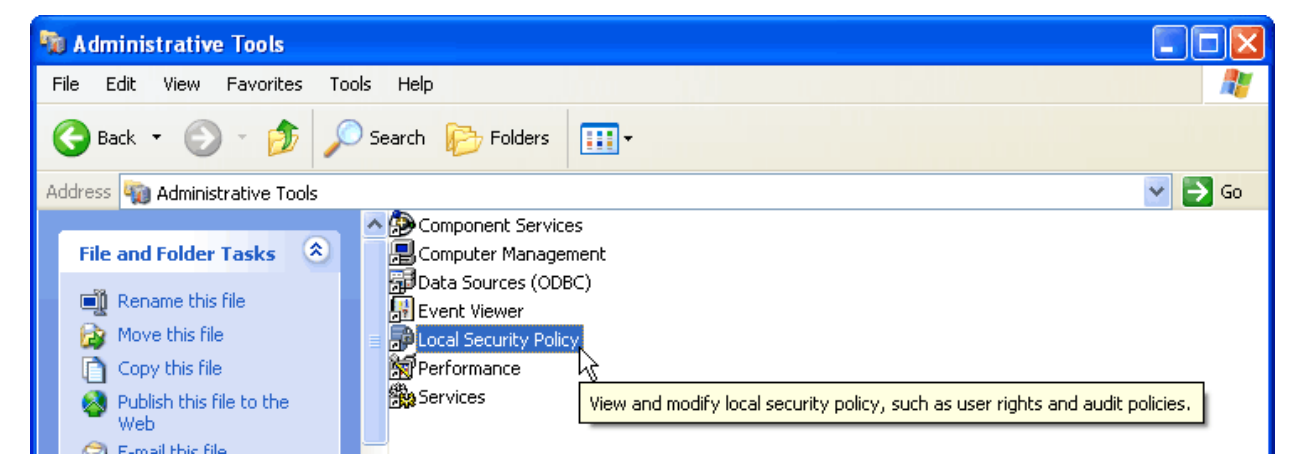

11) Select 'Local Policies' and expand. Select 'User Rights Assignment'

| Docal Security Settings                                                 |                                                                                                    |                              |   |
|-------------------------------------------------------------------------|----------------------------------------------------------------------------------------------------|------------------------------|---|
| File Action View Help                                                   |                                                                                                    |                              |   |
| ⇐ ⇒ 🗈 🗙 🗟 😫                                                             |                                                                                                    |                              |   |
| Security Settings                                                       | Policy 🔺                                                                                                    | Security Setting             | ~ |
| Account Policies     Local Policies     Audit Policies     Audit Policy | Access this computer from the network     Act as part of the operating system     Add workstations to domain | Everyone, Administrators, Us |   |
|                                                                         | BB Adjust memory quotas for a process                                                                        | LOCAL SERVICE, NETWORK       | = |
| Decarty Options                                                         | 颱Allow logon through Terminal Services                                                                       | Administrators, Remote Desk  |   |
| Software Restriction Policies                                           | Back up files and directories                                                                                | Administrators,Backup Oper   |   |
| 🗄 🥷 IP Security Policies on Local Computer                              | Bypass traverse checking                                                                                     | Everyone, Administrators, Us |   |
|                                                                         | 🔣 Change the system time                                                                                     | Administrators, Power Users  |   |
|                                                                         | 蹤Create a pagefile<br>酸Create a token object                                                                 | Administrators               |   |
|                                                                         | 職Create global objects<br>職Create permanent shared objects                                                   | Administrators, INTERACTIV   |   |
|                                                                         | 📓 Debug programs                                                                                             | Administrators               |   |
|                                                                         | BDeny access to this computer from the network                                                               | SUPPORT_388945a0, Guest      |   |
|                                                                         | 📖 Deny logon as a batch job                                                                                  |                              |   |
|                                                                         | BDeny logon as a service                                                                                     |                              |   |
|                                                                         | Deny logon locally                                                                                           | SUPPORT_388945a0,Guest       | ~ |
|                                                                         |                                                                                                    |                              |   |

12) Right click on the 'Load and unload device drivers' policy and select 'Properties'.

| Docal Security Settings                           |                                                                                                    |                                         | X |
|---------------------------------------------------|----------------------------------------------------------------------------------------------------|-----------------------------------------|---|
| File Action View Help                             |                                                                                                    |                                         |   |
|                                                   |                                                                                                    |                                         |   |
| Security Settings                                 | Policy 🔺                                                                                                    | Security Setting                        | ^ |
|                                                   | BDeny logon as a batch job                                                                                                    |                                         |   |
| Local Policies                                    | Beny logon as a service                                                                                                    |                                         |   |
|                                                   | Big Deny logon locally                                                                                                    | SUPPORT_388945a0,Guest                  |   |
| 🗈 🧰 Security Options                              | Deny logon through Terminal Services                                                                                                    |                                         |   |
| 🖻 🚞 Public Key Policies                           | Enable computer and user accounts to be trusted for delegation                                                                                                    | Administrators                          |   |
| Software Restriction Policies                     | Generate security audits                                                                                                    |                                         |   |
| IP Security Policies on Local Computer            | Impersonate a client after authentication                                                                                                    | Administrators.SERVICE                  |   |
|                                                   | Increase scheduling priority                                                                                                    | Administrators                          |   |
|                                                   | Bronnettics                                                                                                    | Administrators                          |   |
|                                                   | Bellock pages in memory                                                                                                    |                                         |   |
|                                                   | 👸 Log on as a batch job Help                                                                                                    | SUPPORT_388945a0                        |   |
|                                                   | Log on as a service                                                                                                    | NETWORK SERVICE                         |   |
|                                                   | End and the second second seco | Guest, Administrators, Users, Power Use |   |
|                                                   | Modify firmware environment values                                                                                                    | Administrators                          |   |
|                                                   | Perform volume maintenance tasks                                                                                                    | Administrators                          | _ |
|                                                   |                                                                                                    |                                         | ~ |
| Opens the properties dialog box for the current : | selection.                                                                                                    |                                         |   |

13) Select 'Local Security Setting' tab and press on 'Add User or Group...'

| Load and unload device drivers Properties   | ? 🗙   |
|---------------------------------------------|-------|
| Local Security Setting Explain This Setting |       |
| Load and unload device drivers              |       |
| Administrators Add User or Group            |       |
| OK Cancel A                                 | Apply |

14) In 'Select Users or Groups' screen, select 'Object Types...' and check box for 'Group'. Press 'OK' to close the dialog.

| Select Users or Groups                                                                                                    | ? 🔀          |
|----------------------------------------------------------------------------------------------------|--------------|
| Select this object type:                                                                                                    |              |
| Users or Built-in security principals                                                                                                    | Object Types |
| From this location:                                                                                                    | *\           |
| VM-WINXP-X86                                                                                                    | Locations    |
| Enter the object names to select ( <u>examples</u> ):                                                                                                    |              |
| 1                                                                                                    | Check Names  |
|                                                                                                    |              |
|                                                                                                    | Const        |
|                                                                                                    | Lancel       |
|                                                                                                    |              |
|                                                                                                    |              |
| Object Types                                                                                                    | ? 🛛          |
| Object Types<br>Select the types of objects you want to find.                                                                                                    | ? 🛛          |
| Object Types<br>Select the types of objects you want to find.<br>Object types:                                                                                                    | ? 🗙          |
| Object Types         Select the types of objects you want to find.         Diject types:         Image: Comparison of the type of the type of type of type of the type of type of typ | ?×           |
| Object Types         Select the types of objects you want to find.         Dbject types:         Image: Selecting principals         Image: Selecting principals         Image: Selecting principals                                                                                                    | ?×           |
| Object Types         Select the types of objects you want to find.         Diject types:         Image: Select the security principals         Image: Security principals         Image: Security Security Principals         Image: Security Security Principals         Image: Security Security Principals         Image: Security Security Principals         Image: Security Principals         Image: Security Principals                                                                                                    | ? 🗙          |
| Object Types         Select the types of objects you want to find.         Diject types:         Image: Comparison of the type of the type of the type of the type of the type of type of |              |
| Object Types         Select the types of objects you want to find.         Diject types:         Image: Comparison of the type of the type of the type of the type of type of typ |              |
| Object Types         Select the types of objects you want to find.         Diject types:         Image: Comparison of the type of the type of the type of the type of the type of type of |              |
| Object Types<br>Select the types of objects you want to find.<br>Deject types:<br>Suit-in security principals<br>Groups<br>Users                                                                                                    | 2 🗙          |

15) At 'Enter the object names to select' text box, Type 'Power Users' and press 'Check Names'. Press 'OK' to close the dialog.

| Select Users or Groups                                                                                                    |    | ? 🛛                                                      |
|----------------------------------------------------------------------------------------------------|----|----------------------------------------------------------|
| Select this object type:                                                                                                    |    |                                                          |
| Users, Groups, or Built-in security principals                                                                                                    |    | Object Types                                             |
| From this location:                                                                                                    |    |                                                          |
| VM-WINXP-X86                                                                                                    |    | Locations                                                |
| Enter the object names to select ( <u>examples</u> ):                                                                                                    |    |                                                          |
| Power Users                                                                                                    |    | Check Names                                              |
| Advanced                                                                                                    | ОК | Cancel                                                   |
| Select Users or Groups                                                                                                    |    | ? 🛛                                                      |
| Select this object type:                                                                                                    |    |                                                          |
|                                                                                                    |    |                                                          |
| Users, Groups, or Built-in security principals                                                                                                    |    | Dbject Types                                             |
| Users, Groups, or Built-in security principals<br>From this location:                                                                                                    |    | Dbject Types                                             |
| Users, Groups, or Built-in security principals<br>Erom this location:<br>VM-WINXP-X86                                                                                                  |    | Dbject Types                                             |
| Users, Groups, or Built-in security principals<br>From this location:<br>VM-WINXP-X86<br>Enter the object names to select ( <u>examples</u> ):                                         |    | Dbject Types                                             |
| Users, Groups, or Built-in security principals<br><u>From this location:</u><br>VM-WINXP-X86<br><u>Enter the object names to select (examples):</u><br><u>VM-WINXP-X86\Power Users</u> |    | <u>D</u> bject Types <u>Locations</u> <u>Check Names</u> |

16) The 'Power Users' group is now added to the 'Load and unload device drivers' policy. Press 'OK' to close the dialog.

| Load and unload device drivers Properties   | ?×   |
|---------------------------------------------|------|
| Local Security Setting Explain This Setting |      |
| Load and unload device drivers              |      |
| Administrators<br>Power Users               |      |
| Add <u>U</u> ser or Group <u>R</u> emove    |      |
|                                             | pply |

17) Restart your system for the changes to take effect and log on to your 'Standard Account'.